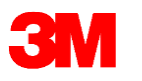

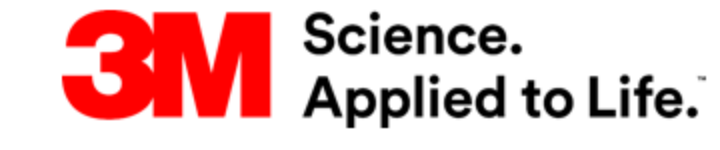

# COUPA공급업체 포털 - 교육가이드

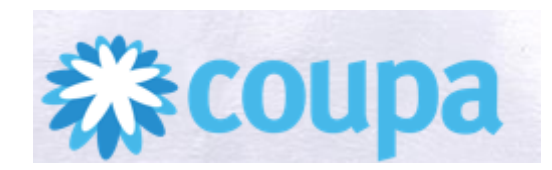

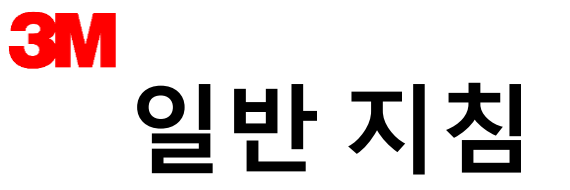

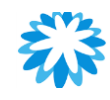

- ✓ 질문이 있는 경우 언제든 채팅창으로 문의해 주십시오.
- ✓ 구두로 질문하는 경우, 팀의 '손 들기' 기능을 사용하면 강사가 '음소거 해제'를 할 수 있습니다.
- ✓ 채팅창에 입력된 모든 질문은 Q&A 세션 중에 답변이 되며 모든 주제를 게시할 수 있습니다.
- ✓ 채팅창 또는 구두로 강사에게 질문하는 동안 **회사 이름/정보 또는 개인 이름/정보를 공개하지 마십시오.**

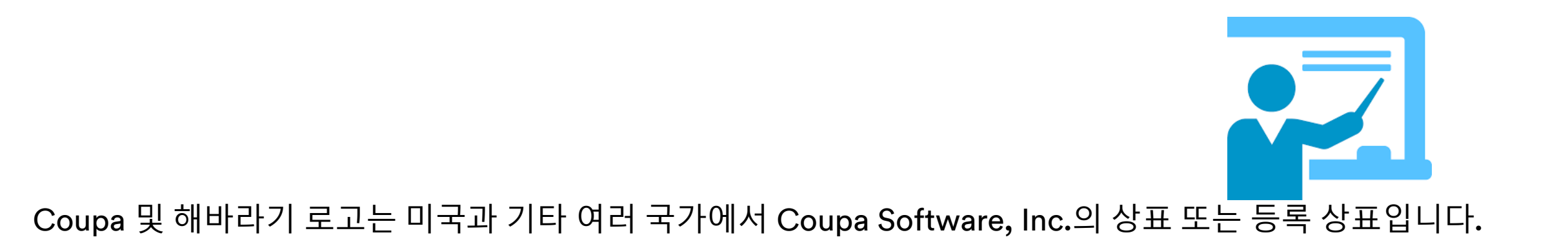

### 각 주제에 대한 온라인 시연을 진행한 후 FAQ 및 Q&A를 진행하겠습니다.

- 다음 조치
- 피드백 및 학습 평가
- 송장 지급 및 알림
- 송장 작성 및 크레딧 노트

### 휴식 – 5분

- 사전 발송 통지 보기, 작성, 배치 및 비배치 관리 •
- 구매 주문서 보기, 변경 및 승인
- 휴식 10분
- 공개 프로필 작성 및 법인 조직 설정 • Coupa – 홈페이지 개요
- Coupa 공급업체 포털 등록 절차 및 사용자 초대 • 직접 등록 및 3M에 연결 요청

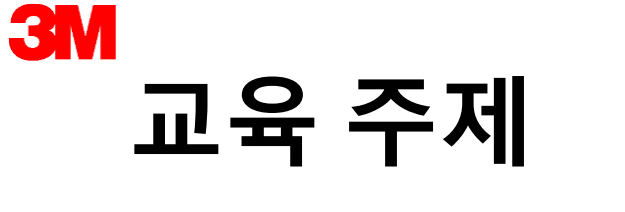

Coupa 소개

•

•

•

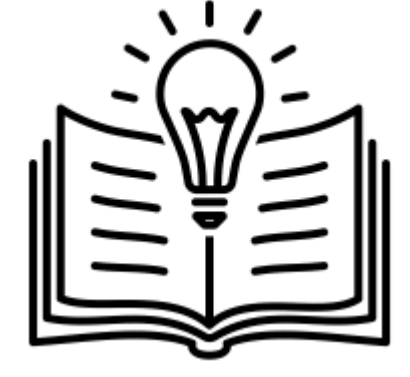

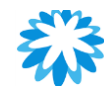

# 3M Coupa 공급업체 포털(CSP)

### Coupa는 어떤 회사입니까?

eCommerce 솔루션을 제공하는 세계적인 "P2P(Procure To Pay)" 시스템으로 3M이 공급업체와 협업하여 상호 작용할 수 있도록 지원합니다.

### Coupa 공급업체 포털을 사용하여 얻을 수 있는 이점은 다음과 같습니다.

- 3M 구매 주문서(PO) 수신 및 보기
- PO를 확인하여 가격, 수량 및 배송 일자에 대한 수정 및 업데이트를 3M으로 전달하고, 구매 주문서 승인(POA)을 쉽게 처리할 수 있습니다.
- 3M에 배송 수량 및 물품 수령 날짜를 확인하고, 해당되는 경우 사전 발송 통지(ASN)를 할 수 있습니다.
- 전자 송장(elnvoice)을 3M에 제출하면, 정해진 시간에 정확하게 지급이 처리됩니다. 또한, 문서 또는 전자 메일 송장을 분실하지 않고 송장 지급을 확인하고 지급 통지를 받을 수 있습니다.
- 전 세계적으로 일관된 3M의 비즈니스 절차를 채택할 수 있습니다.

| 3M은 공급업체에 다음을 전송합니다. | 공급업체는 3M에 다음을 전송합니다.             |
|----------------------|----------------------------------|
| - 구매 주문서             | - 구매 주문서 승인(POA)                 |
| - 구매 주문서 변경          | - 구매 주문서 변경                      |
| - 송장 조회              | - 사전 발송 통지(ASN, 해당되는 경우)         |
| - 송금 통지서             | - 송장 <b>(</b> 싱가포르 및 말레이시아에만 해당) |

Coupa 공급업체 포털(CSP)은 <u>https://supplier.coupahost.com</u>에서 액세스할 수 있습니다. Coupa의 교육 콘텐츠는 <u>https://success.coupa.com/Suppliers/For\_Suppliers</u>에서 이용할 수 있습니다.

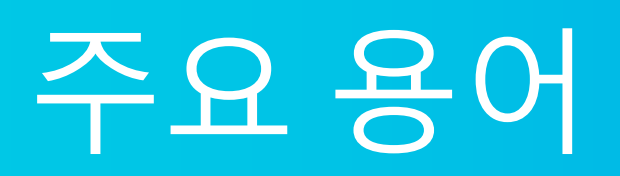

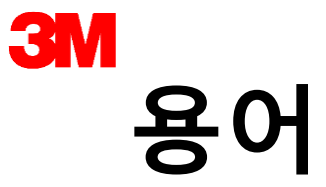

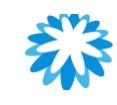

| 용어                 | 설명                                                                                                    |
|--------------------|----------------------------------------------------------------------------------------------------|
| 구매 주문서(PO)         | <ul> <li>고객이 공급업체로 송부하여 3M의 상품 및/또는 서비스 구매를<br/>약속하는 법적 및 상업적 문서입니다.</li> </ul>                                                     |
| Coupa 공급업체 포털(CSP) | <ul> <li>공급업체가 고객과의 비즈니스를 관리할 수 있는 웹 포털입니다.<br/>공급업체는 3M에서 발행한 PO를 보고 추적할 수 있을 뿐 아니라<br/>포털에서 송장/크레딧 노트를 만들고 관리할 수 있습니다.</li> </ul> |
| 공급업체 조치 가능 알림(SAN) | <ul> <li>알림에 포함된 공급업체는 PO를 관리 및 승인하고 송장을<br/>작성하기 위해 이메일을 받습니다.</li> </ul>                                                          |
| PO 승인(POA)         | • 공급업체가 PO의 수령을 확인한 이후 본 PO의 효력이 인정됩니다.                                                                                             |
| 사전 발송 통지(ASN)      | • 고객에게 사전 발송 통지를 합니다.                                                                                                    |
| 송장                 | <ul> <li>수령한 상품 또는 수행된 서비스에 대한 금융상의 의무를 명시한<br/>청구 문서가 3M에 발행됩니다.</li> </ul>                                                        |
| 지급 불가 송장           | <ul> <li>고객이 거부하여 반송된 송장으로 공급업체는 송장을 다시<br/>제출해야 합니다.</li> </ul>                                                                    |
| 크레딧 노트             | <ul> <li>고객에게 신용을 제공하거나 문제를 해결하기 위해 금액을<br/>반환하는 마이너스 송장입니다.</li> </ul>                                                             |

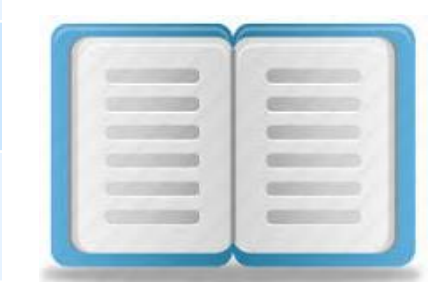

# 업무 흐름도

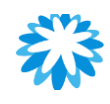

# 지급 출처 – 업무 흐름도

M

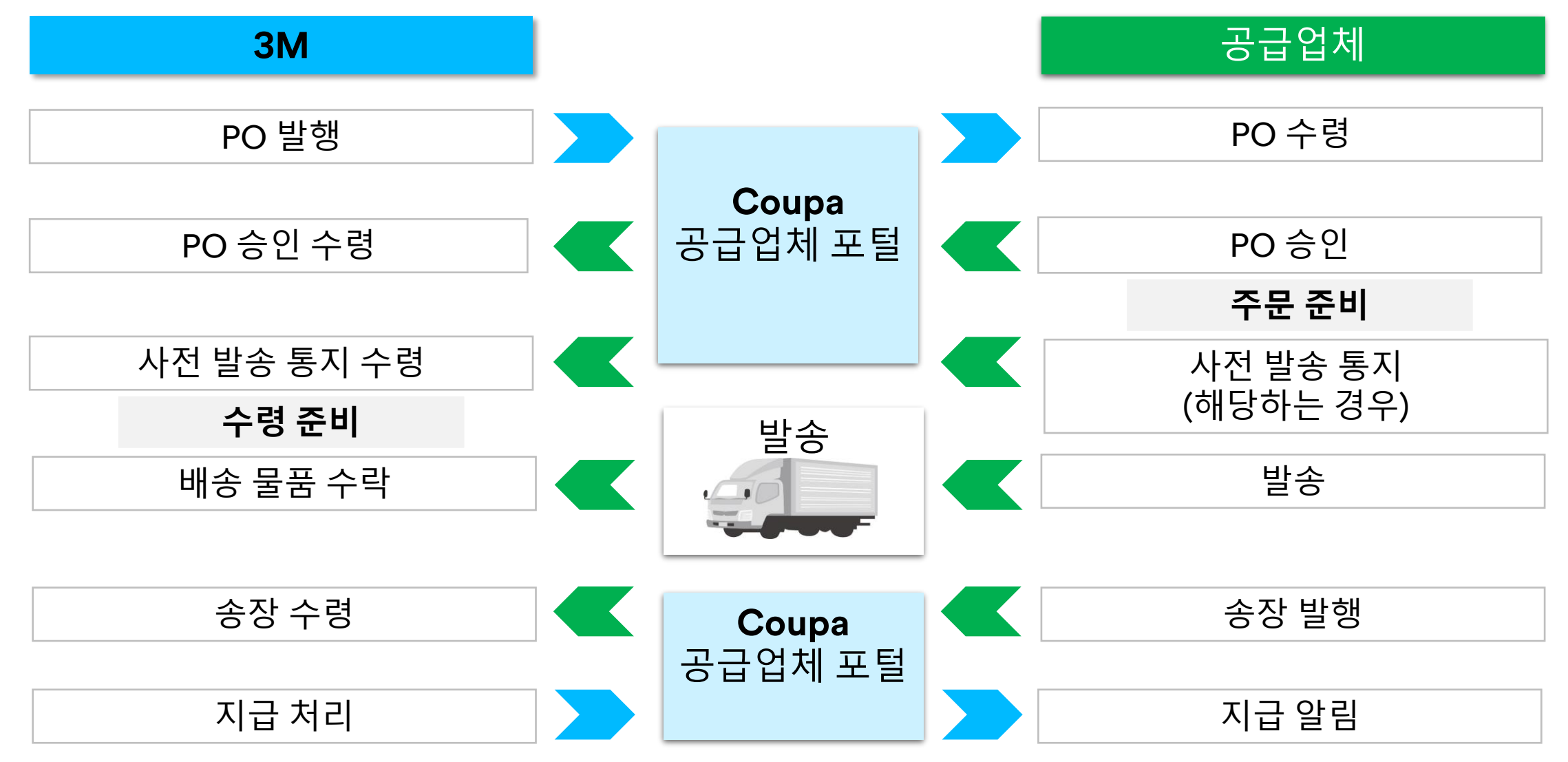

# 주요 아이콘 -Coupa 공급업체 포털

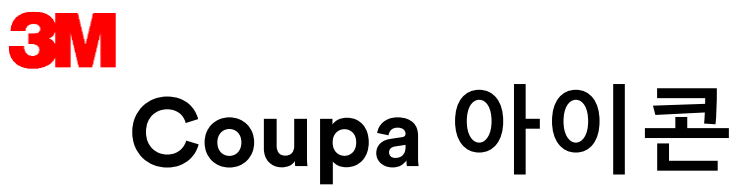

| 2 |
|---|
|   |

| 아이<br>콘            | 조치/기능                                  |
|--------------------|----------------------------------------|
| 2251               | 거래 하이퍼링크를 통해 거래 보기 페이지로<br>이동할 수 있습니다. |
| /                  | 편집                                     |
| Save               | 저장                                     |
| 4                  | 인쇄                                     |
| ภ                  | 무효(취소)                                 |
| ( <mark>)))</mark> | PO에 대한 송장 작성                           |

| 아이콘         | 조치/기능     |
|-------------|-----------|
| Q           | 보기        |
| 8           | 삭제        |
| Export to ~ | 보고서 다운로드  |
| $\bigcirc$  | 표 확장      |
|             | 캘린더       |
| $\otimes$   | 읽은 상태로 표시 |

아이콘 위에 커서를 올리면 아이콘의 설명을 볼 수 있습니다.

# Coupa 공급업체 포털 - 등록 절차 및 추가 사용자 초대

# 3M 1단계 – Coupa 공급업체 포털에 등록하기

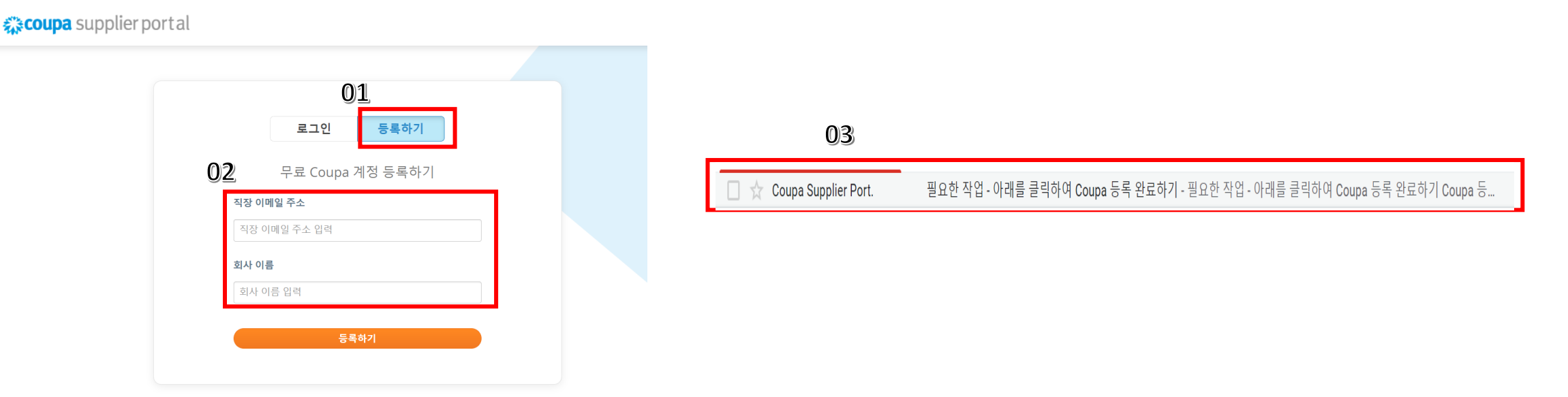

01. Coupa 공급업체 포털 링크 - <u>https://supplier.coupahost.com/</u>를 엽니다. 가입 탭을 클릭합니다.
02. 필수 필드 즉, 이메일 주소와 회사 이름을 입력합니다.

참고: 공급업체는 주요 이메일 연락처를 사용하여 등록해야 합니다.
작성된 모든 PO가 이 이메일 주소로 전송되고 CSP 계정에 표시됩니다.
이러한 주요 이메일 연락처가 ADMIN으로 지정되며 전체 액세스 권한을 갖게 됩니다. 여기에는 <u>사용자 관리를 포함하여</u>다른 권한을 가진 CSP를 더 많은 사용자가 사용할 수 있도록 초대하는 권한도 포함됩니다.

03. 등록되면 공급업체는 Coupa 공급업체 포털로부터 이메일을 받게 됩니다.

참고: 등록을 완료했으나 Coupa로부터 이메일을 받지 못한 경우 스팸 또는 휴지통 폴더 항목을 확인하십시오.

# 3M 2단계 – 등록된 메일 ID로 수신된 전자 메일 확인하기

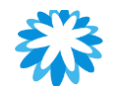

### 필요한 작업 - 아래를 클릭하여 Coupa 등록 완료하기 Inbox ×

Coupa Supplier Portal <do\_not\_reply@supplier-test.coupahost.com>

to mtrainsupplier+korean 🖛

🛪 Korean - > English - Translate message

### 🗱 COUPa 필요한 작업 - 아래를 클릭하여 Coupa 등록 완료하기

Coupa 등록 프로세스를 시작해 주셔서 감사합니다. 이 요청을 완료하려면 아래의 이메일 확인 버튼을 클릭하십시오.

Coupa에서 대부분의 작업을 수행할 수 있으려면 Coupa의 구매 조직에 연결되어 있어야 합니다. 하지만 구매 조직에 연결되지 않아도 프 로필을 최신 상태로 유지하고 구매 조직이 귀하를 찾고 연결할 수 있도록 지원하고 관리자 탭에서 계정 보안과 조기 지급 기본 설정을 설 정할 수 있습니다.

고객과 연결하면 구매 주문 보기 및 관리, 인보이스 생성 및 관리, 이러한 거래 관련 실시간 SMS 알림 수신 등을 수행할 수 있습니다. 고 객에게 연락하여 귀하의 계정에 연결하도록 요청하십시오.

공개 이벤트에 참여하고 있는 경우 구매자가 요청을 수락하면 귀하에게 이메일 초대장이 전송됩니다.

무료로 이용 가능한 Coupa Supplier Portal을 통해 온라인으로 더욱 편리하게 거래하고 커뮤니케이션할 수 있습니다. 아래의 링크를 클릭 하여 자세히 알아보십시오. 시작하기!

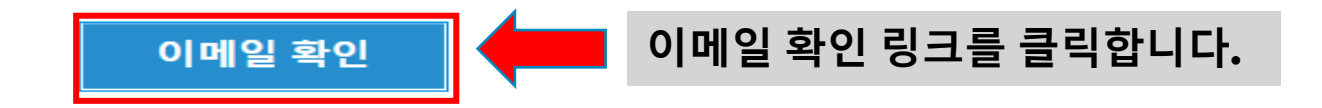

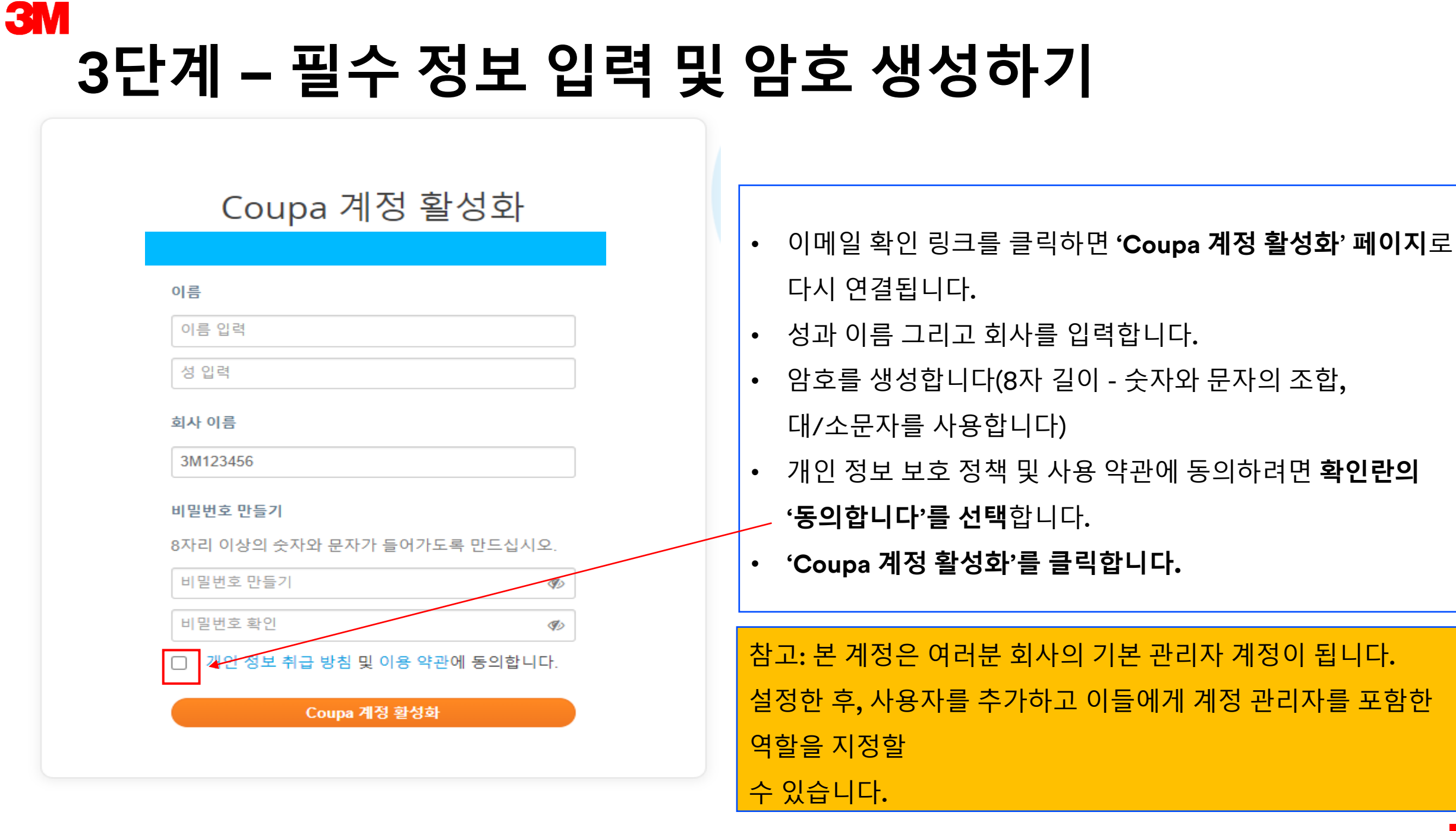

# 3M 4단계 – 이메일 ID와 암호를 사용하여 CSP에 로그인하기

### 🗱 coupa supplier portal

| 로그인 등록하기<br>Coupa 계정에 로그인 | <ul> <li>Coupa 공급업체 포털 링크:</li> <li><u>https://supplier.Coupahost.com/</u></li> </ul> |
|---------------------------|---------------------------------------------------------------------------------------|
| 이메일 주소<br>이메일 주소 입력       | • 이전 단계에서 등록한 이메일 주소와 생성한                                                             |
| 비밀번호                      | 비밀번호를 입력합니다.                                                                          |
| 비밀번호 입력                   | • 로그인 탭을 클릭합니다.                                                                       |
| 비밀번호를 잊으셨습니까?             |                                                                                       |
| 로그인                       |                                                                                       |
|                           |                                                                                       |

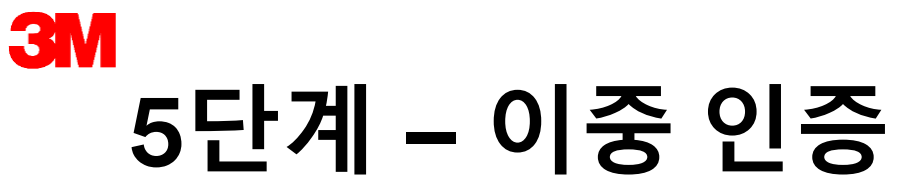

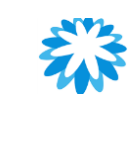

| 2단계 인증                                                                                                    |                                                                                                    |
|----------------------------------------------------------------------------------------------------|----------------------------------------------------------------------------------------------------|
| 2단계 인증 활성화<br>아니요 활성화                                                                                                    | <ul> <li>첫 번째 로그인하는 동안 이중 인증(2FA)을<br/>활성화하라는 메시지가 표시됩니다.</li> <li>'활성화' 탭을 클릭하여 계정에 대한 보안 제어<br/>기능을 추가할 수 있습니다.</li> <li>또는</li> <li>'아니오, 괜찮습니다'를 클릭하고 2FA<br/>(이중인증)를 활성화하지 않을 수 있습니다.</li> </ul> |
| Verifying your phone<br>Mobile phone: Not verified<br>+1 201-555-5555<br>On this phone, you will receive: SMS Notifications | <ul> <li>2FA (이중인증)는 어떤 곳에 액세스하기 위해 두 가지<br/>다른 형태의 인증이 필요한 보안 시스템입니다.</li> </ul>                                                                                                    |
| verification       2-step verification                                                                                      | <ul> <li>이 시스템은 사용자에게 암호와 PIN(개인 인증 번호)<br/>또는 Google 인증을 적용하여 생성된 코드와 같이 두<br/>가지 유형의 정보를 묻는 방식으로 Coupa 계정<br/>보안을 강화합니다.</li> </ul>                                                                 |
| SMS: Disabled To receive a verification code in a text message, verify your phone. activation                               | <ul> <li>자세한 내용은 다음 링크를 참조하세요.</li> <li>이중 인증 활성화 또는 비활성화</li> </ul>                                                                                                    |
| 2-Step Verification App : Disabled                                                                                          |                                                                                                    |

# 3M 6단계:Coupa 계정(CSP)을 3M과 연결하기

링크 요청이 3M에 전송되면 2022년 7월 25일부터 3M이 연결 요청을 수락하게 됩니다.

E B

# 3M CSP에 추가 사용자 초대하기

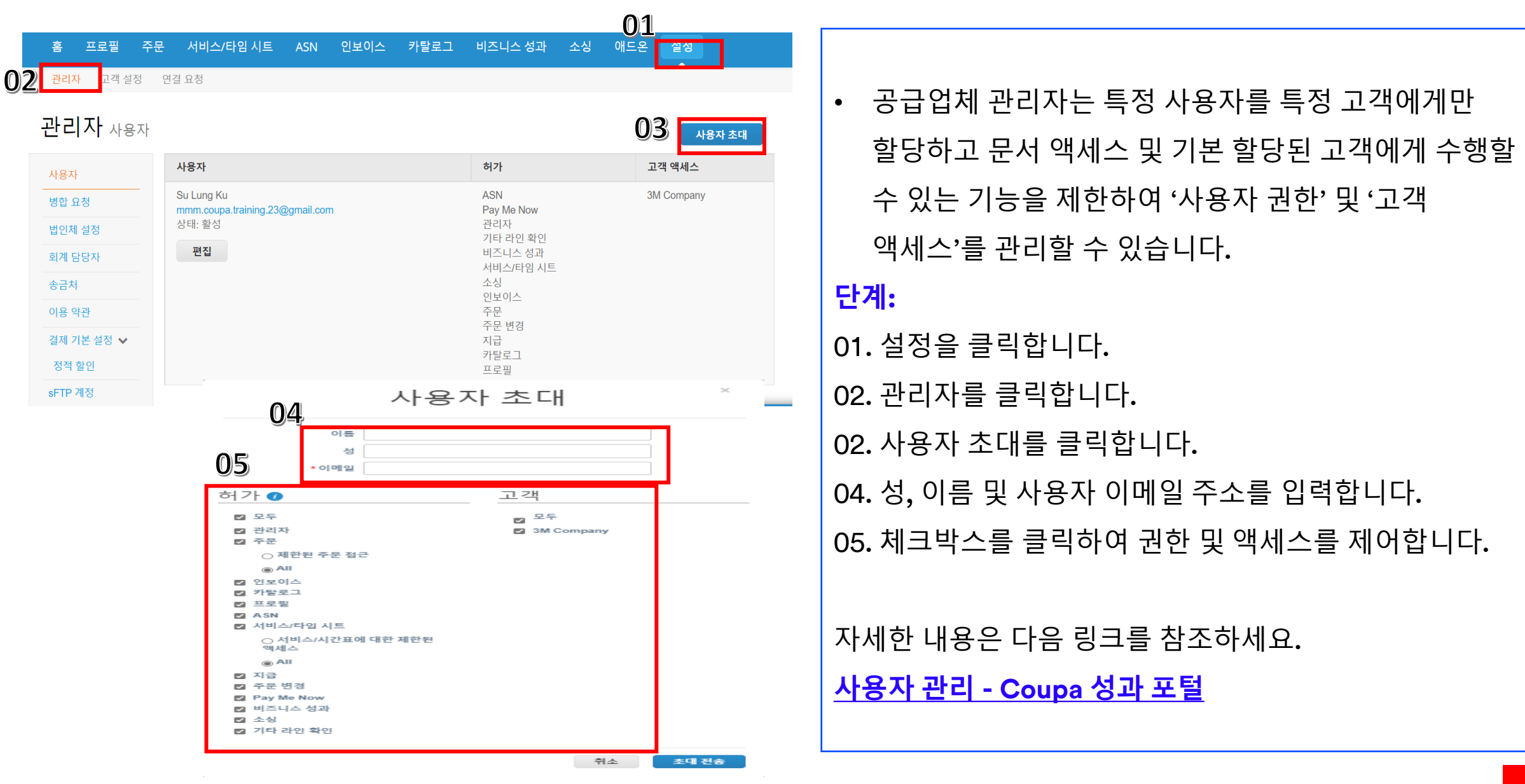

18

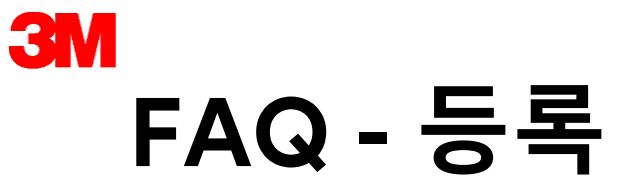

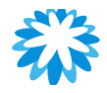

### 1. 왜 Coupa에 가입할 수 있는 이메일 초대를 받지 못할까요?

[대답]: 스팸/휴지통 이메일 폴더를 확인해 보십시오. 이메일이 간혹 스팸으로 지정될 수 있습니다.

2. 저는 이미 다른 고객을 위한 Coupa 공급업체 포털을 사용하고 있습니다. 3M에 동일한 계정을 사용할 수 있을까요?

[대답]: 예. 동일한 계정을 사용하실 수 있습니다. 가지고 계신 Coupa CSP 계정을 통해 3M에 링크 요청을 보내주십시오.

3. Coupa에 한 명 이상 등록할 수 있을까요?

[대답]: 예. Coupa 공급업체 포털에 얼마든지 사용자를 등록할 수 있습니다.

4. Coupa 포털은 공급업체에게 무료인가요?

[대답]: 예. 공급업체는 거래 횟수에 제한없이 Coupa 공급업체 포털을 무료로 사용할 수 있습니다.

5. COUPA는 언제 도입되어 사용할 준비가 됩니까?

[대답]: 3M은 2022년 8월 1일부터 3M 싱가포르, 말레이시아 및 베트남에서 Coupa를 사용하여 거래를 시작할 것입니다.

6. 이러한 새로운 시스템은 APAC에만 도입이 되나요, 아니면 호주 등 다른 시장에서도 구현이 되나요?

[대답]: 이 계획은 3M 말레이시아, 싱가포르 및 베트남에 초점을 맞추고 있습니다. 다른 3M 지사에는 해당 일정에 따라 배치될 것입니다. 귀하가 이외 다른 국가의 3M 지사에 공급하는 경우, 적절한 시기에 후속 연락을 받게 될 것입니다.

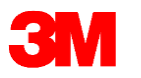

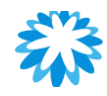

# Q&A 세션

# Coupa 사용자 등록 및 초대

# 공개 프로필 작성 및 법인 조직 설정

# 3M 공개 프로필 작성(선택 사항)

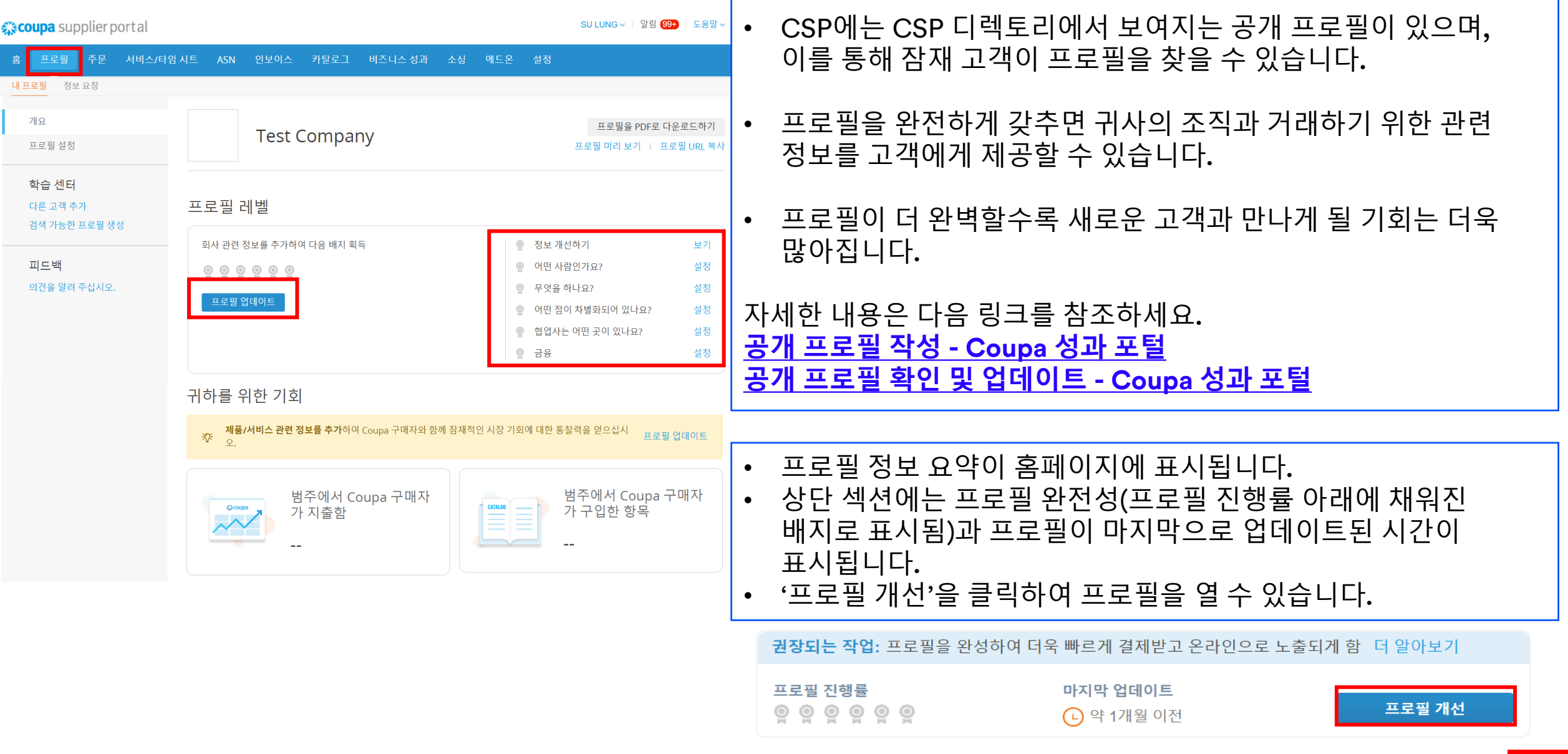

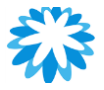

**3M** 

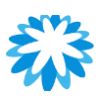

# 법인 조직 설정(3M 싱가포르/말레이시아 필수 조건)

|    |                    |                 |            |                 | 0               | ) <u>1</u> |        |
|----|--------------------|-----------------|------------|-----------------|-----------------|------------|--------|
|    | 홈 프로필 주            | 문 서비스/타임시트 AS   | 5N 인보이스 카틀 | 할로그 비즈니스 성고     | 난 소싱 애드         | 온설정        |        |
| 02 | 관리자 고객 설정          | 연결 요청           |            |                 |                 |            |        |
|    | 관리자 <sub>법인체</sub> | 설정              |            |                 |                 | 04         | 법인체 추가 |
|    | 사용자                | 법인              |            |                 |                 | -          |        |
|    | 병합 요청              | Test Company    |            |                 |                 |            | 작업 🗸   |
| )3 | 법인체 설정             | 인보이스 발송지        | 송금처 계정     |                 | 위치              | 고객         |        |
|    | 회계 담당자             | Shanghai        | 주소         | 고객 0명           | Shanghai        |            |        |
|    | 송금처                | China<br>999999 | 송금처 주소     | Shanghai        | China<br>999999 |            |        |
|    | 이용 약관              | 중국              |            | China<br>999999 | 중국              |            |        |
|    | 결제 기본 설정 🗸         |                 |            | 중국<br>활성        |                 |            |        |
|    | 정적 할인              |                 |            |                 |                 |            |        |
|    | sFTP 계정            |                 |            |                 |                 |            |        |
|    | cXML 오류            |                 |            |                 |                 |            |        |
|    |                    | Ы               | 즈니스 위지     | 가 어디입           | 니까?             |            |        |

Coupa에서 비즈니스 상세정보를 설정하면 고객의 인보이스 발행과 결제 요구사항을 충족할 수 있습니다. 기존 고객 및 잠재 고객을 통해 최상의 결과를 얻으려면 최대한 많은 정보를 기입하십시오.

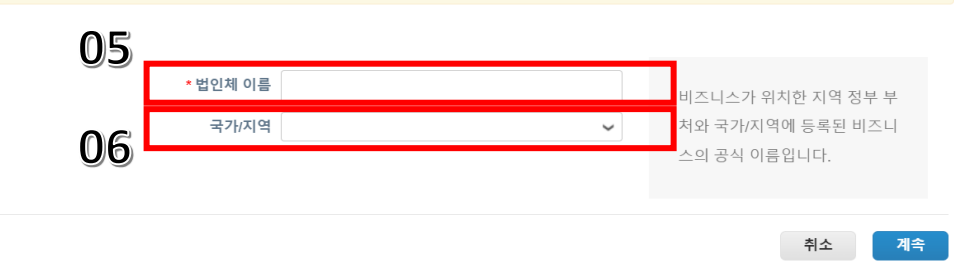

- 법인 조직은 현지 정부에 등록된 사업상 공식 명칭(법인 조직명)입니다.
- Coupa에서 비즈니스 세부 정보를 설정하면 고객의 송장 요건을 충족할 수 있습니다.
- 가능한 한 많은 정보를 작성하십시오.

### 단계:

01. 설정을 클릭합니다. 02. 관리자를 클릭합니다. 03. 법인 조직 설정 탭을 클릭합니다. 04. 법인 조직 추가 탭을 클릭합니다. 05. 법인 조직 이름, 즉 공식 명칭을 입력합니다. 06. 국가/지역 – 법인 조직의 등록 국가

# 3M 법인 조직 설정(3M 싱가포르/말레이시아 필수 조건)

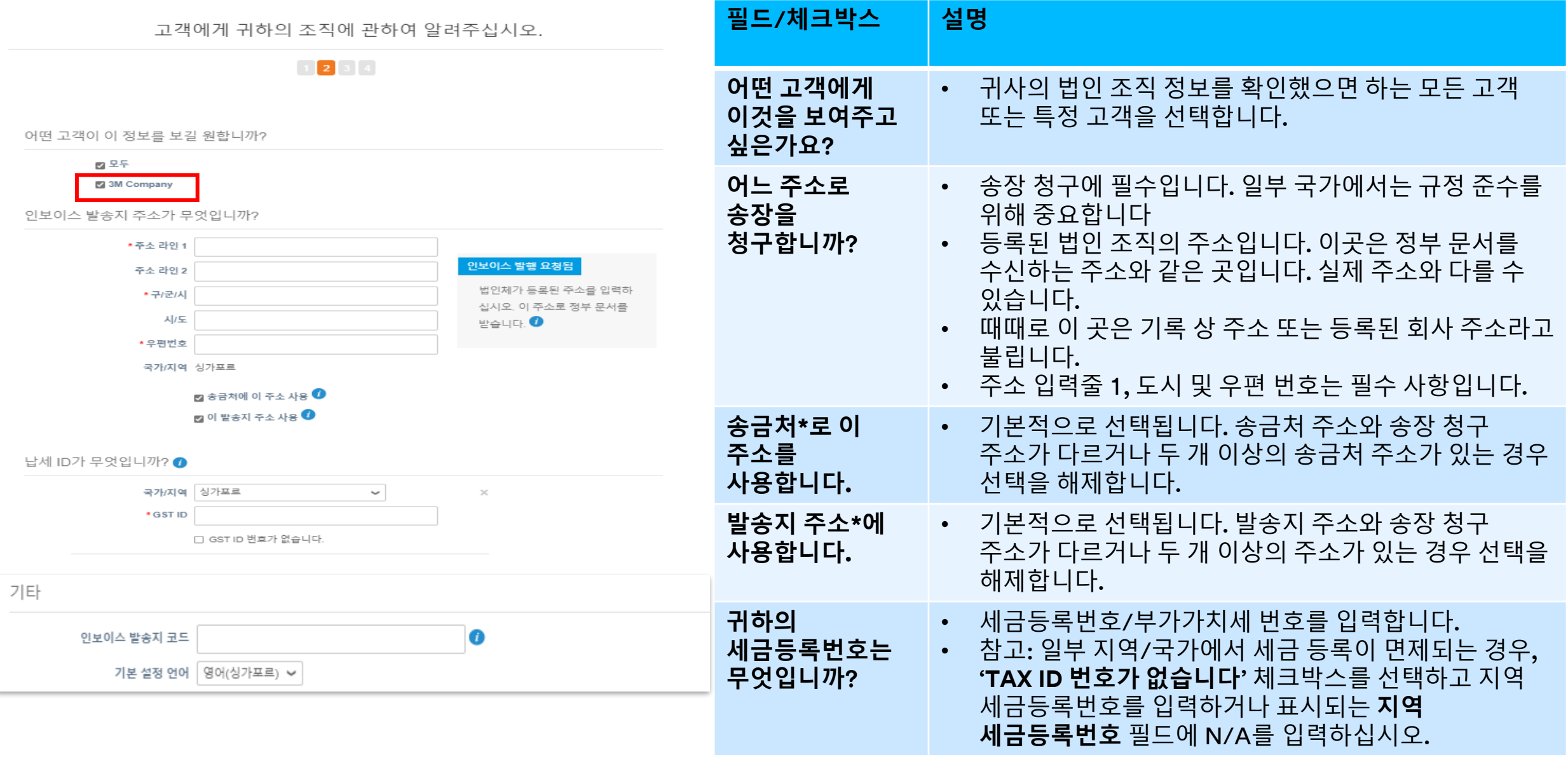

# 3M 법인 조직 설정(3M 싱가포르/말레이시아 필수 조건)

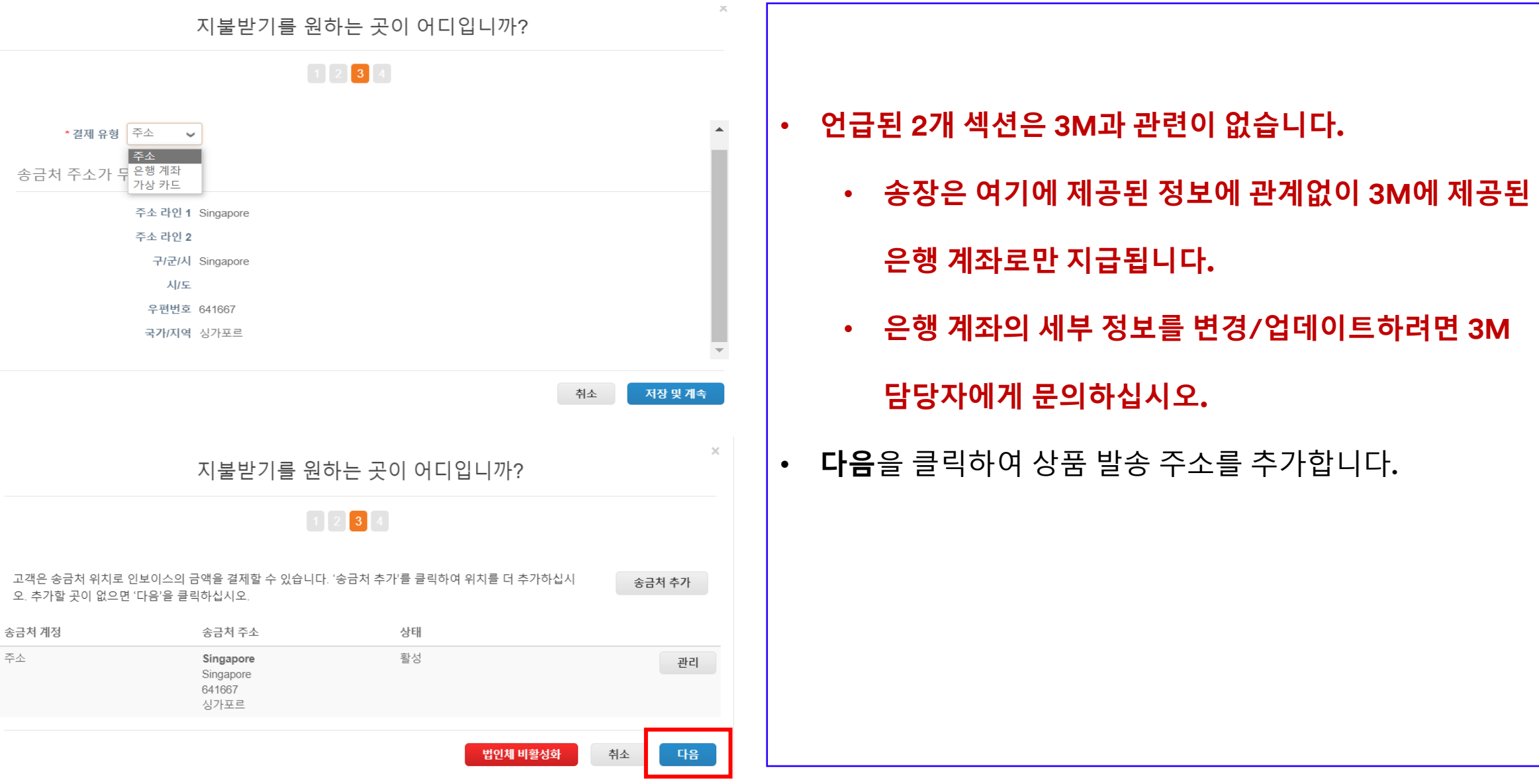

Ê

# 3M 법인 조직 설정(3M 싱가포르/말레이시아 필수 조건)

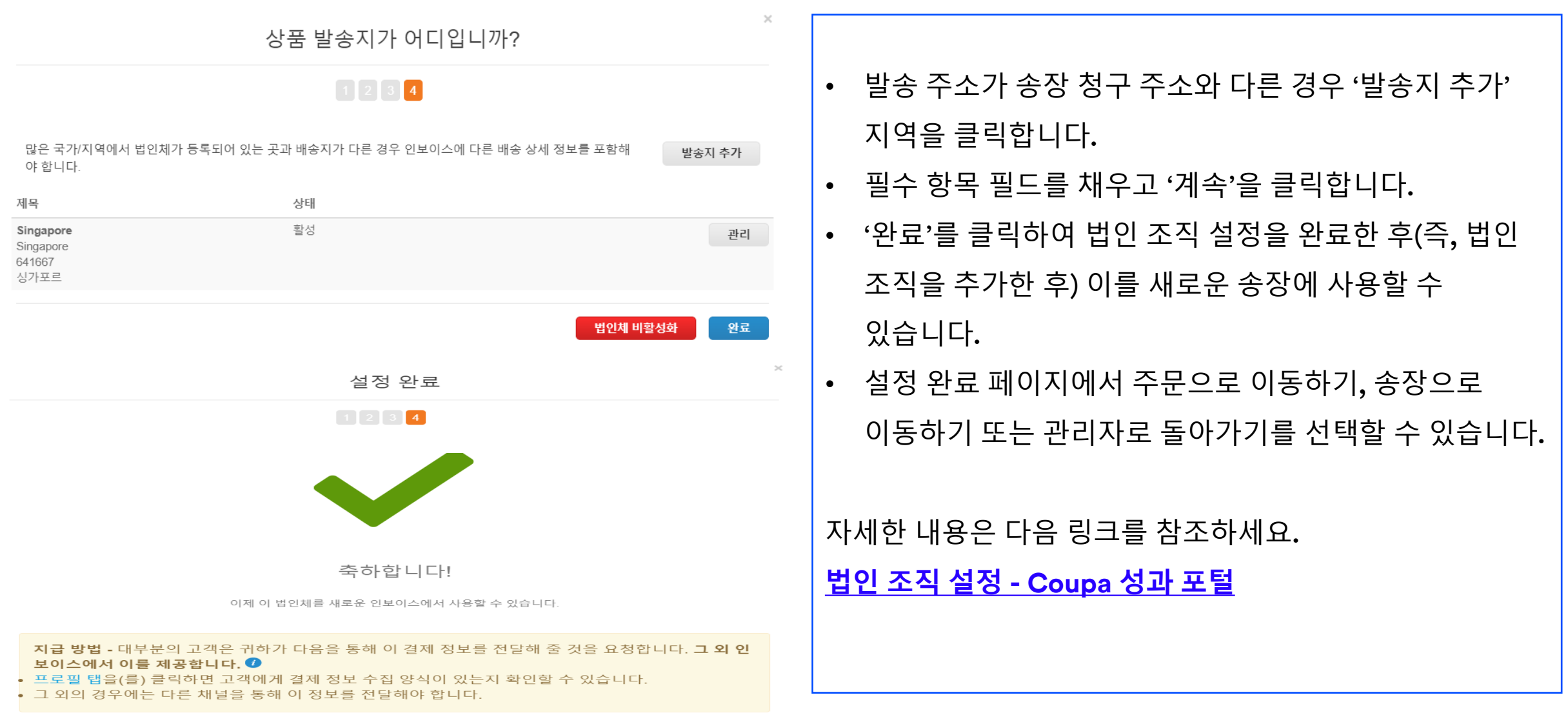

인보이스로 이동

관리자로 돌아가기

완료

# 법인 조직 관리-링크 요청이 승인된 후 3M을 추가합니다.

M

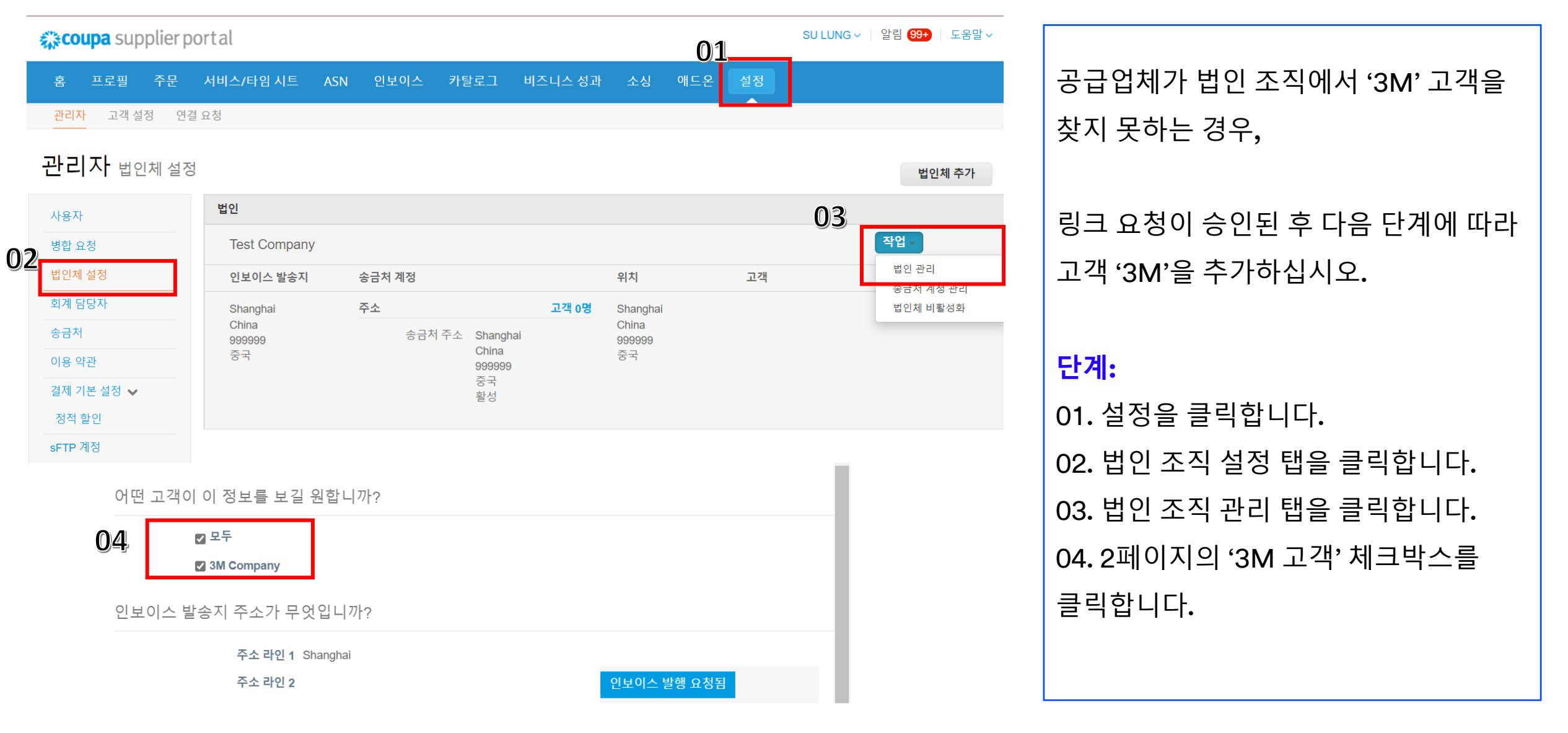

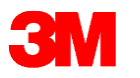

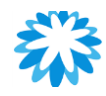

# Q&A 세션

# 공개 프로필 작성 및 법인 조직 설정

# Coupa 홈페이지 개요

3₩ 홈페이지 개요

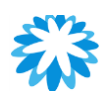

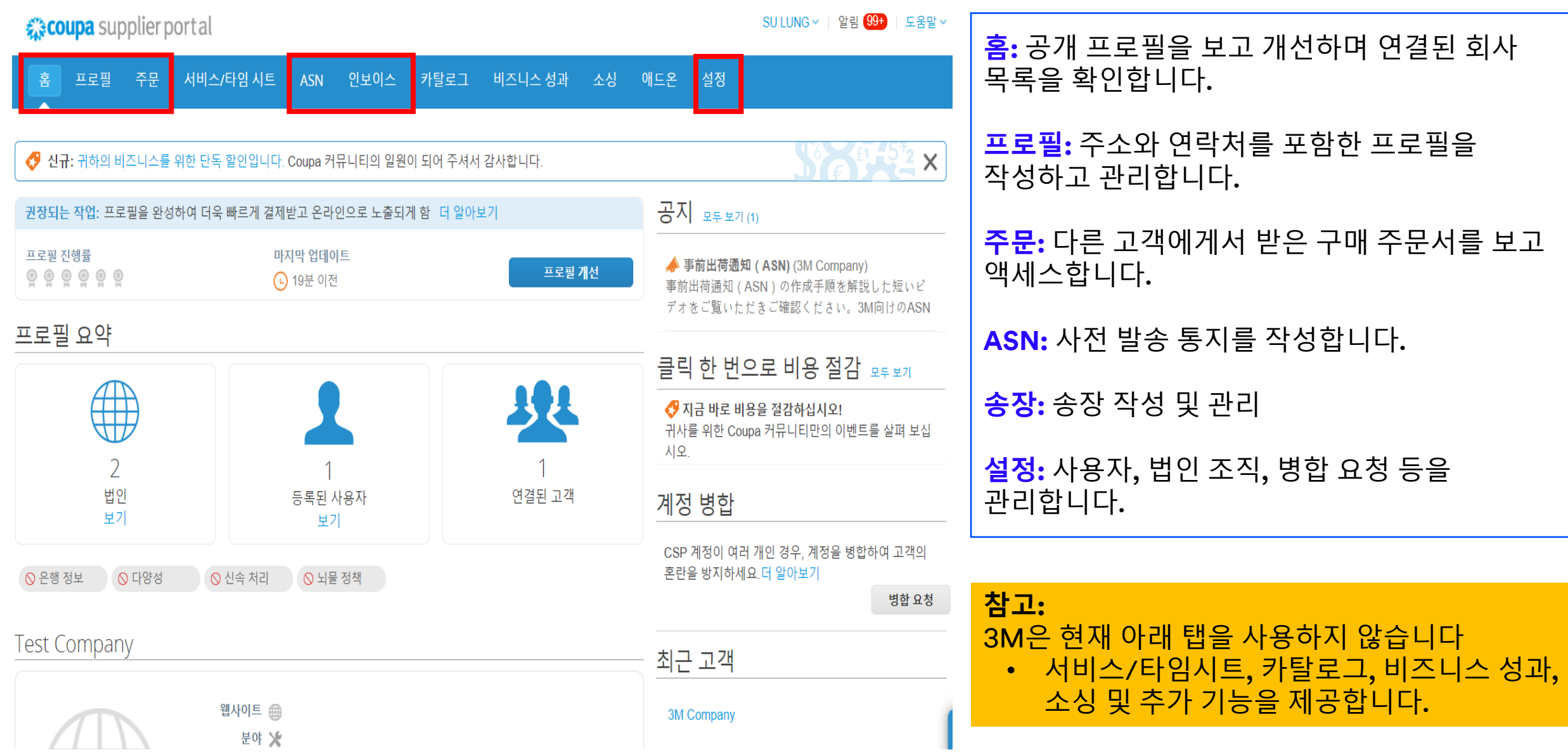

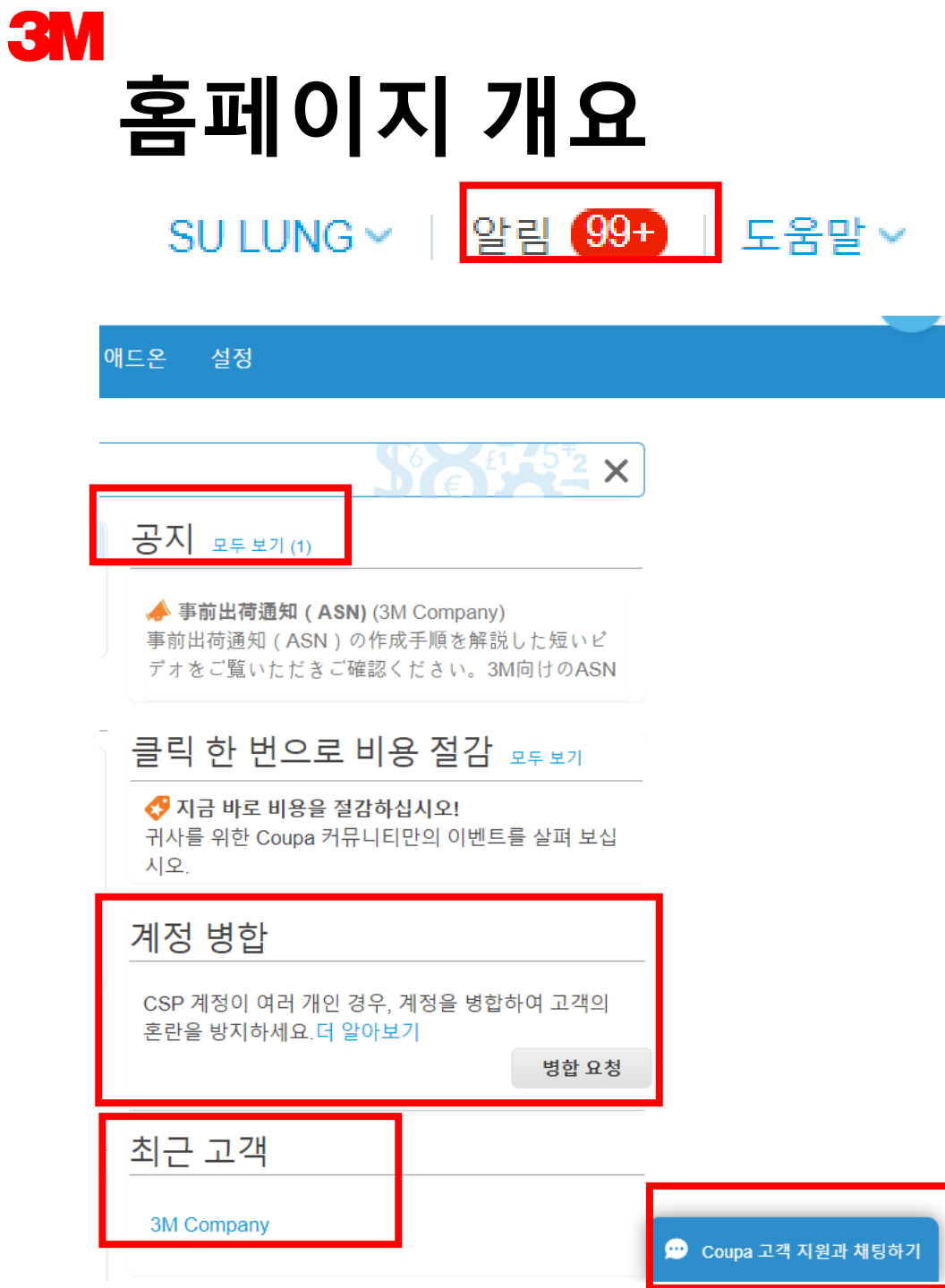

- <mark>설정 및 알림:</mark> 이를 통해 계정 설정을 관리할 수 있으며 알림을 확인하고 사용자 정의할 수 있습니다.
- 발표: 공급업체를 위한 3M의 발표를 여기에서 확인하세요.
- 계정 병합: 한 회사에 두 개 이상의 CSP 계정이 있는 경우 기존 잠재 고객의 혼선을 줄이기 위해 해당 계정을 병합할 수 있습니다.
- 최신 고객: 공급업체 계정을 통해 추가된 최신 고객을 표시합니다.
- Coupa 지원 팀과 대화: 기술 문제를 해결하려면 Coupa 지원 팀에 문의하십시오.
- 언어 변경: CSP에서 선호하는 언어를 선택합니다.

자세한 내용은 다음 링크를 참조하세요.
 <u>CSP로 시작하기 - Coupa 성과 포털</u>

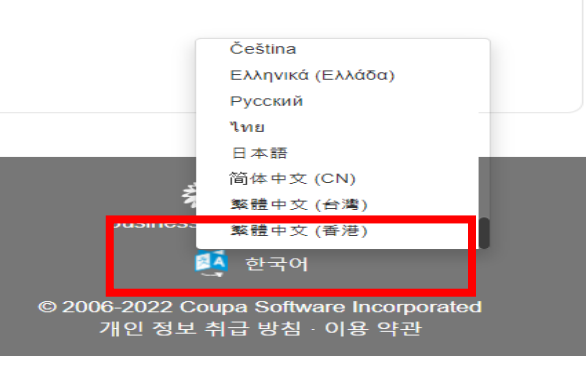

TOO

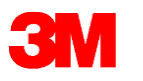

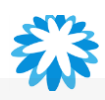

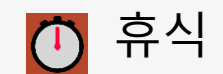

# 10:00

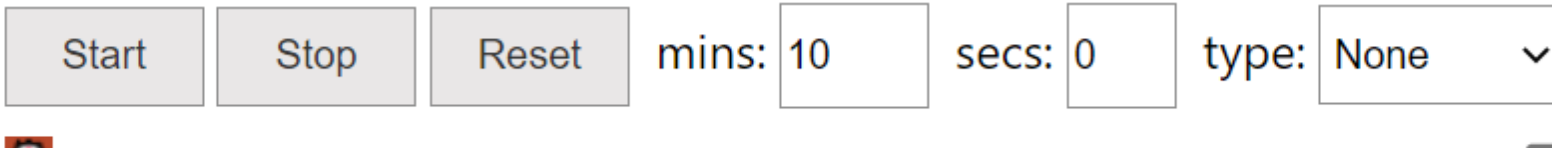

Breaktime for PowerPoint by Flow Simulation Ltd.

Pin controls when stopped

# 구매주문서(PO) 보기 ○ 구매주문서 승인(POA) ○ 구매주문서(PO) 변경 요청

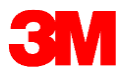

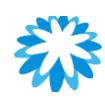

# 3M PO 보기 및 승인\_이메일로 확인 (SAN 사용)

Expires 3/28/2022

### EXTERNAL] 3M Company Purchase Order #4812287002

| 3M <do_not_reply@mm<br>To ● Vipul Maheshwari<br/>etention Policy 90 Days (90 days)<br/>If there are problems with how this messes<br/>purchase_order.html</do_not_reply@mm<br> | m-test.coupahost.com><br>ge is displayed, click here to view it in a web browser. |
|----------------------------------------------------------------------------------------------------|-----------------------------------------------------------------------------------|
|                                                                                                    |                                                                                   |
|                                                                                                    | Powered by COUPA                                                                  |
|                                                                                                    | <image/> <section-header><section-header></section-header></section-header>       |

- 3M 및 CSP 계정 사용자에게 등록된 기본 이메일로 PO가 전송될 때마다 공급업체는 이메일 알림을 받게 됩니다.
- **주문 관리:** 버튼을 클릭하여 PO를 전자 문서로 볼 수 있습니다.
- PO 인쇄는 보기, 저장 및 인쇄할 수 있는 HTML 형식으로 이메일에 첨부됩니다.
- PO 승인: 탭을 클릭하여 이메일에서 직접
   PO를 승인합니다.

### 참고:

- PO 세부 정보가 정확한지 확인해야 합니다.
   예시: 품목 설명, 가격, 배송지 주소, 배송 일자 등
- 검토를 끝낸 후 정확하다면 PO 승인 탭을 클릭합니다.

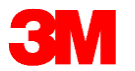

**Coupa** supplier portal

# CSP에서 3M 구매 주문서 보기

| <b>Da</b> supplier portal                                                                                                    | SU LUNG ∽ │ 알림 <mark>99+</mark> │ 도움말 ∽                             | ocp에서 2M 그ᄜ ᄌᄆᅛ ᄇᄀ                                                |
|----------------------------------------------------------------------------------------------------|---------------------------------------------------------------------|-------------------------------------------------------------------|
| 프로플 주문 서비스/타임시트 ASN 인보이스 카탈로그 비즈니스성과                                                                                                    | 소싱 애드온 설정                                                           | CSP에지 3M 구매 구군지 포기<br>1. CSP에 로그인합니다.                             |
| 주문 항목 반환 주문 변경 주문 라인 변경 선적                                                                                                    | <u>±7]</u>                                                          | 2. CSP 홈페이지의 주문 탭을 클릭합니다. 구매<br>주문서 페이지가 표시됩니다.                   |
|                                                                                                    | 고객 선택 3M Company 💌                                                  | 3. 오른쪽 상단 모서리의 <b>고객 선택</b> 드롭다운 목록에서<br>3M을 선택합니다.               |
| 구매 주문                                                                                                    |                                                                     | 4. 열을 기준으로 표를 필터링하고 검색 바를 사용하여<br>개별 PO를 찾습니다. <u>또는</u>          |
| If you need to issue a Credit Note, please navigate to the Invoices page and click the "Create Credit Note<br>아이콘을 클릭 🎭 구매 주문을 수락하고 해당 데이터를 사용히 | button instead of using the Red Coin icon below.<br>여 인보이스를 생성하는 작업 | <b>보기</b> 드롭다운 목록을 클릭하여 해당 주문에 대한<br>필터를 선택합니다.                   |
| 내보내기 ~     보기       구매 주문 번호 주문 날짜 상태 인식된 위치 항목                                                                                                 | 모두 ✓ 검색 ♀<br>답변되지 않은 의견 합계 지정 대상 활동                                 | 5. 개별 PO에 대한 세부 정보는 PO 번호 하이퍼링크를<br>클릭하여 열 수 있습니다.                |
| 35122 22/06/16 발급 22/06/22 Office Rental<br>됨 Thermal Flask 1<br>100 중 Each 3M-HONDA REFLECTIVE FILM                                            | 아니요 152,400.00 <b>등 등</b><br>SGD 교 순                                | 자세한 내용은 다음 링크를 참조하세요.<br><mark>사용자 지정 보기 만들기 - Coupa 성과 포털</mark> |

참고: Coupa에 3M 외 다른 고객이 있는 경우, 페이지를 마지막으로 방문했을 때 선택한 회사의 PO가 표시됩니다.

### 참고: 내보내기를 클릭하여 PO 또는 PO 라인 표를 CSV 또는 Excel 형식으로 내보낼 수 있습니다.

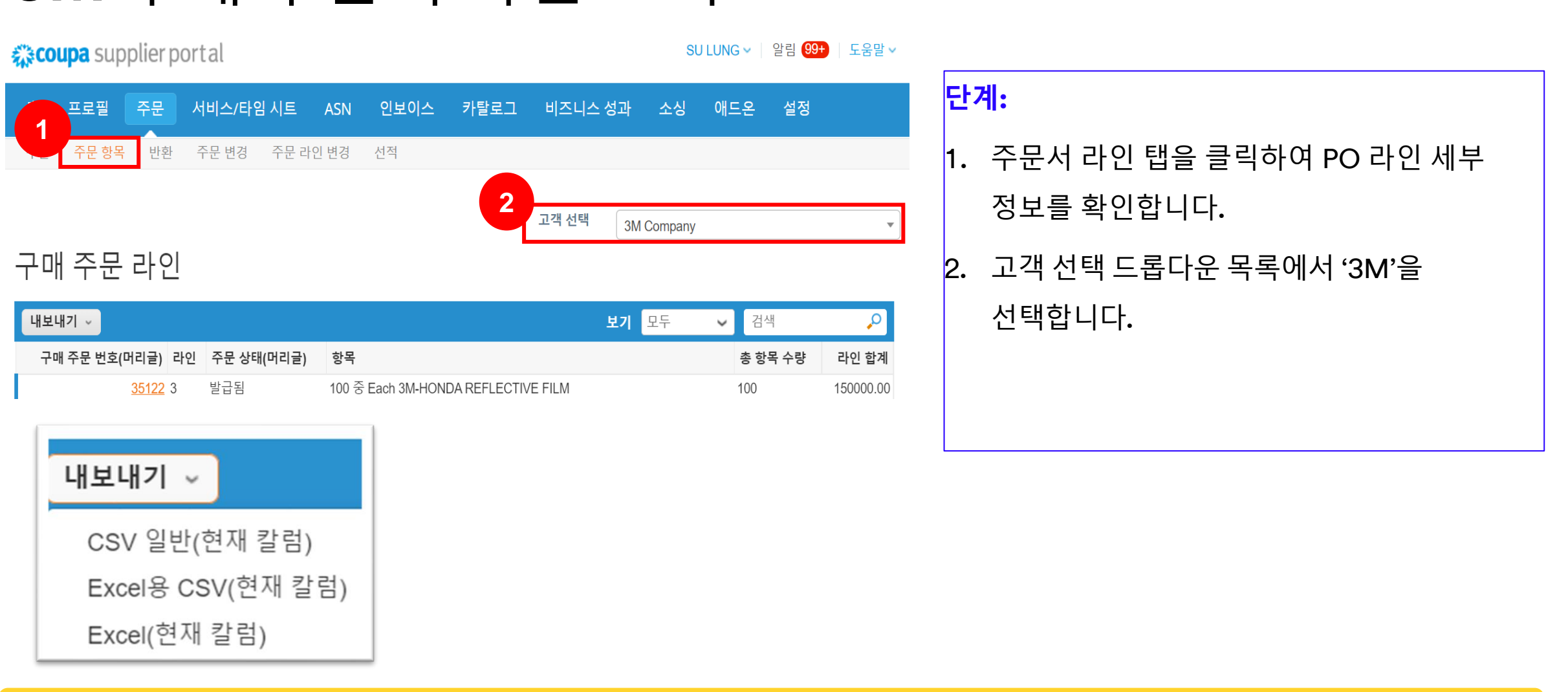

# 3M 구매 주문서 라인 보기

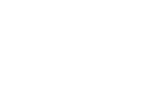

**3**M

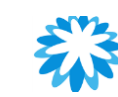
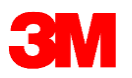

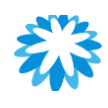

#### 구매 세부 정보 고객 선택 3M Company 구매 주문 #35118 💿 일반 정보 이 배송 상태 발급됨 - 이메일로 전송 수신지 주소 8 Jurong Pier Road # 05-01 (Yang Kee Logistics Hub) 주문 날짜 22/06/16 Singapore 619160 Singapore 개정일 22/06/16 위치 코드: 6088-1999 요청자 Vipul Maheshwari 창조: Vipul Maheshwari 이메일 vmaheshwari@mmm.com 조건 DAP 결제 조건 없음 ゔ 선적 추적 Validity Start Date 218 선적 주적 없음 Validity End Date 218 Header Text Buyer Phone Info: 886-2-55890531 ; || Incoterms: FOB PORT OF SHIPMENT || HEADER TEXT: TEST PO - DO NOT SHIP (This is Training Single Line

칭부 파일 없음

Indirect Material PO for Singapore)

```
인식됨 🗹
```

💻 Lines

|          |          |                |            |             | 고급 김         | 실색               | 🔎 정렬 기준          | 리인 번호: 0 → 9 |     |
|----------|----------|----------------|------------|-------------|--------------|------------------|------------------|--------------|-----|
| 유형       | 광목       |                | 수량         | 단위          | 가격           | 전체               |                  | 인보이스 발행      | 81  |
| Ħ        | 3M-HONDA | REFLECTIVE FIL | M 100      | Each        | 1,500.00     | 150,000.00       |                  | 0            | 1.0 |
| 만기       | 부풍 번호    | 제조업체 이름        | 제조업체 부풍 이름 | Delivery Ad | drecs        |                  |                  |              |     |
| 45/06/16 | 없음       | 없음             | 0.0        | 3M TECHNO   | LOGIES CEVA, | 8 Jurong Pier Ro | ad, SINGAPORE, 6 | 19160, SG    |     |

페이지당 15 | 45 | 90

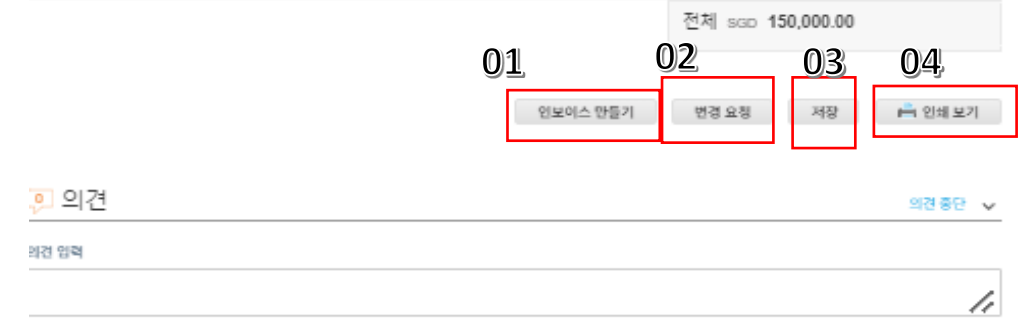

#### 자세한 내용은 PO 번호 링크를 클릭하여 PO를 열어서 확인할 수 있습니다.

| PO Number 🔺 | Order Date | Status | Acknowledged At | Items                                                      | Unanswered Comments | Total        | Assigned To | Actions      |
|-------------|------------|--------|-----------------|------------------------------------------------------------|---------------------|--------------|-------------|--------------|
| 4812140447  | 16/11/21   | Issued | 16/11/21        | 3 KT of 7012411928   9226 H/M<br>PGII/PGIILT DUMP VALVE KI | No                  | 49.08<br>USD |             | <b>.</b><br> |
| 4812140448  | 16/11/21   | Issued | 16/11/21        | 3 KT of 7012411928   9226 H/M<br>PGII/PGIILT DUMP VALVE KI | No                  | 49.08<br>USD |             | <b>  </b>    |

PO 번호 하이퍼링크를 클릭하면 PO의 세부 정보가 표시됩니다.

- PO 페이지 하단에는 실행할 수 있는 4개의 버튼이 있습니다.
- 송장 작성 PO에서 송장을 작성하는 방법에 대한 세 가지 옵션 중 하나입니다.
- 2. 변경 요청 수량, 일자별 요건 및 가격에 대해 변경을 요청할 수 있습니다.
- 3. 저장 변경된 PO 초안을 저장합니다.
- 4. 인쇄 보기 필요한 경우 PO를 인쇄할 수 있습니다.

#### 중요: POA(PO 승인) 및 ASN(사전 발송 통지) 없이 송장을 바로 작성하지 마십시오.

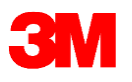

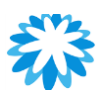

CSP에서 PO 승인

고객 선택 3M Company

#### 구매 주문 #35116

| 주문 인식               |                                                                                                    |          |             |                                                      | ×    |
|---------------------|----------------------------------------------------------------------------------------------------|----------|-------------|------------------------------------------------------|------|
| § 일반 정보             |                                                                                                    | 0        | 배송          |                                                      |      |
| 상티                  | ∦ 발급됨 - 이메일로 전송                                                                                                    |          | 수신지 주소      | 8 Jurong Pier Road                                   |      |
| 주문 날째               | ¥ 22/06/16                                                                                                    |          |             | # 05-01 (Yang Kee Logistics Hub)<br>Singapore 619160 |      |
| 개정일                 | <u>4</u> 22/06/16                                                                                                    |          |             | Singapore                                            |      |
| 요청자                 | Vipul Maheshwari                                                                                                    |          |             | 위시 코드: 6088-1999<br>참조: Vipul Maheshwari             |      |
| 이메일                 | u vmaheshwari@mmm.com                                                                                                    |          | 조건          | DAP                                                  |      |
| 결제 조건               | 1 없음                                                                                                    | <b>(</b> | 서전 추전       |                                                      | 🔒 추가 |
| Validity Start Date | e HACE                                                                                                    | <u> </u> |             |                                                      |      |
| Validity End Date   | e 없음                                                                                                    | 선적       | i 추적 없음     |                                                      |      |
| Header Tex          | tt Buyer Phone Info: 886-2-55890531 ;    Incoterms:<br>FOB PORT OF SHIPMENT    HEADER TEXT: TEST<br>PO – DO NOT SHIP (This is Training Single Line<br>Limit PO for Singapore) |          |             |                                                      |      |
| 첨부 파일               | 일 없음                                                                                                    |          |             |                                                      |      |
| 인식됨                 |                                                                                                    |          |             |                                                      |      |
|                     |                                                                                                    |          |             |                                                      |      |
| 뎯 의견                |                                                                                                    |          |             |                                                      | 의견 중 |
| 의견 입력               |                                                                                                    |          | <u>3M –</u> | 은 Coupa 의견 기                                         | 능을   |
|                     |                                                                                                    |          | 사용          | 하지 않습니다.                                             | 확인   |
| @이름(예: @JohnSmit    | h)를 입력하여 사용자에게 의견 알림을 보냅!                                                                                                    |          | 필요          | 한 경우 바이어이                                            | 17   |
| 첨부 추기               | + 파일   URL                                                                                                    |          |             |                                                      |      |

#### 3M은 PO를 수령한 날짜로부터 영업일 기준 2일 이내에 PO 승인을 요청합니다.

CSP의 구매 주문서 보기에서 PO 세부 정보에 동의하는 경우 '**승인**' 체크박스를 선택합니다. 그러면 PO 승인이 기록되었는지 확인하는 성공 메시지가 생성됩니다.

#### 참고:

품목 설명, 가격, 배송지 주소, 배송 일자 등과 같은 PO 세부 정보를 검토하여 정확성을 확인해야 합니다. *정보가 정확하면 승인을 클릭합니다*.

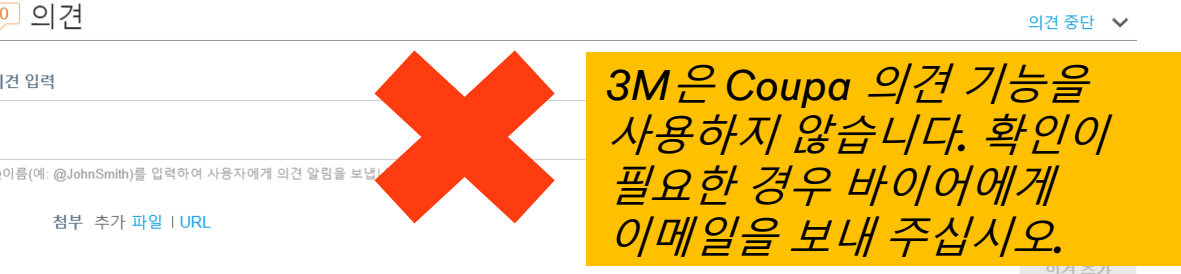

#### 참고:

PO 세부 정보가 정확하지 않은 경우 공급업체는 PO 변경 요청을 제출할 수 있습니다. PO 변경은 3M의 승인이 있어야 합니다. 자세한 내용은 다음 페이지를 참조하십시오.

참고: 공급업체는 PO를 거부할 수 없지만, 만일 PO를 수락하지 않는다면 바이어에게 이메일을 보낼 수 있습니다.

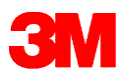

## 구매 주문서 변경 요청

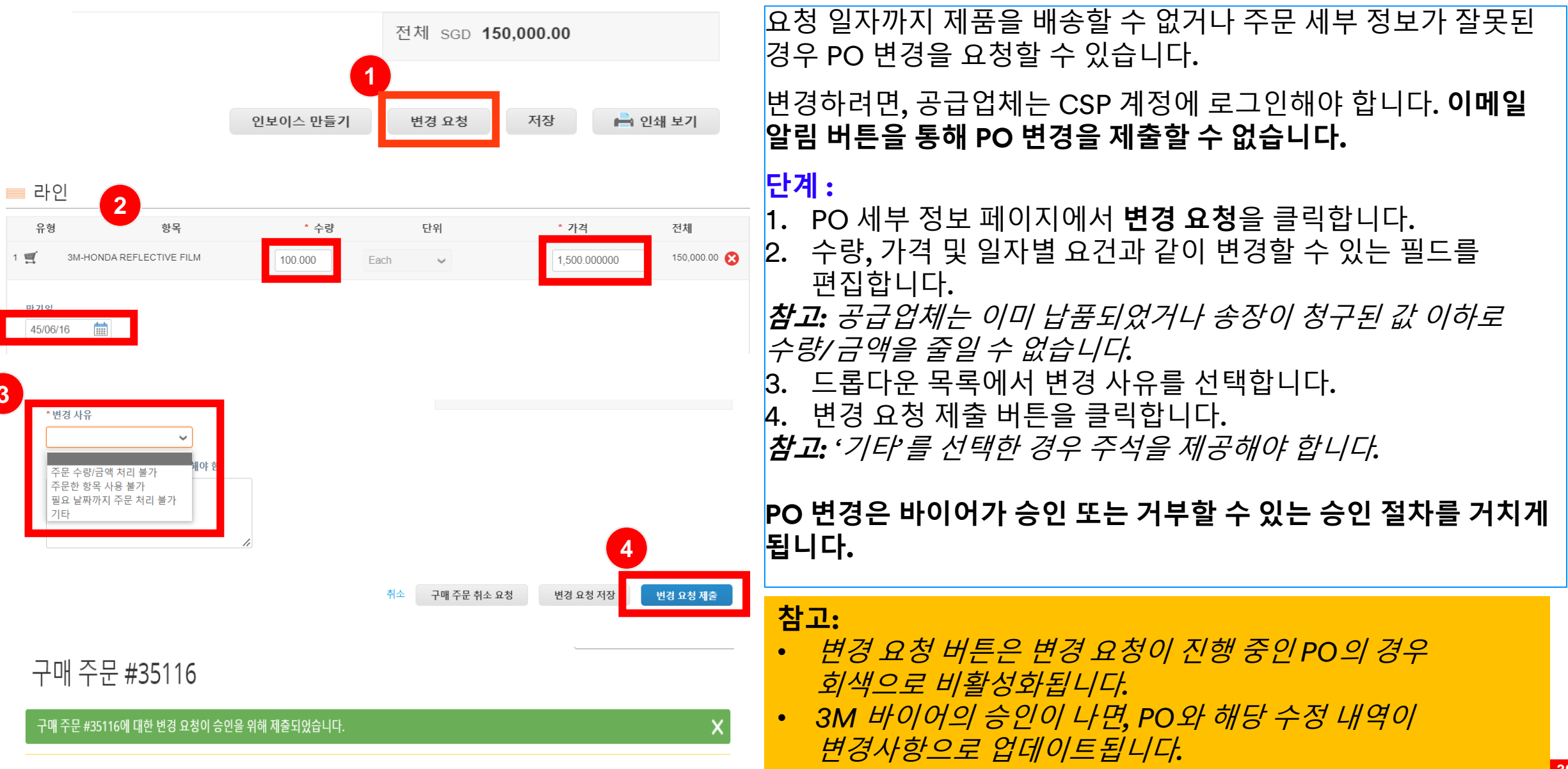

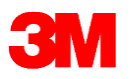

#### 

## PO 개정 세부 정보 보기

| 구매 주문 #35118                                                                                                    |                                                 | • 변경 사항이 유효한 경우, 후속 변경 요청 승인                                                                         |
|----------------------------------------------------------------------------------------------------|-------------------------------------------------|----------------------------------------------------------------------------------------------------|
| 이 구매 주문에 대기 중인 변경 요청이 있습니다 <mark>클릭하여 대기 중인 변경을 봅니다</mark><br>② 일반 정보 상태 발급됨 - 이메일로 전송                                                       | ▶<br><u> </u>                                   | <ul> <li>PO 변경 요청이 승인 또는 거부되면 공급업체는 주문<br/>변경 요청에 대한 승인 또는 거부 통지를 받게 됩니다.</li> </ul>                 |
| 구매 주문 #35118                                                                                                    |                                                 |                                                                                                    |
| 변경 요청 보류 중<br>초기화 실행자 공급자                                                                                                    |                                                 | <ul> <li>PO 변경 요청을 제출한 후 3M의 승인을 기다리는 동안<br/>보류 중인 변경사항 탭을 볼 수 있습니다.</li> </ul>                      |
| 제출 시점 22/06/23<br>변경 사유 주문 수량/금액 처리 불가<br>상세 설명                                                                                              |                                                 | <ul> <li>보류 중인 변경 사항을 보려면 PO의 상단을 클릭합니다.</li> <li>PO 번호 옆의 드롭다운 목록을 클릭하여 PO 개정본을</li> </ul>          |
| ☆ 일반정보 ♡                                                                                                    | 배송                                              | 선택하고 볼 수도 있습니다.                                                                                      |
| Change Status       승인 대기 중         상태       발급됨 - 이메일로 전송         주문 날짜       22/06/16         개정일       22/06/16         요청서 #       35551 | 주소 {<br>#<br>;<br>;<br>;<br>;<br>;<br>7<br>조건 [ | <ul> <li>보류 중인 변경 요청 페이지에는 PO 번호, 개정일자,<br/>변경 요청 제출일자, 변경 사유, 변경 현황, 변경 유형<br/>등이 표시됩니다.</li> </ul> |
| 환지<br>45/06/16<br>·                                                                                                    | 전체 135,000.00<br><del>450,000.00</del> scD      | <ul> <li>공급업세는 페이지 아난의 '설회'를 클릭하여 면경</li> <li>요청을 철회할 수 있습니다.</li> </ul>                             |
|                                                                                                    | 절외                                              | 4                                                                                                    |

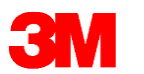

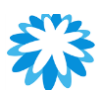

## PO 승인 및 변경 요청 시 핵심 사항

- 공급업체는 PO의 모든 세부 정보에 동의하는 경우 영업일 기준 2일 이내에 PO를 승인해야 합니다.
- PO 승인은 구매 주문서의 모든 라인에 적용됩니다.
- 공급업체가 PO에 동의하지 않을 경우, 영업일 기준 2일 이내에 변경 요청을 제출하거나 바이어에게 이메일을 보내 확인을 요청해야 합니다.
- · 공급업체는 PO 변경을 통해 기존 구매 라인의 <u>수량, 가격, 일자별 요건</u>을 수정하거나 PO의 <u>기존</u>
   <u>구매 라인을 삭제</u>할 수 있습니다. *라인 추가는 3M의 바이어만 가능합니다*.
- 요청된 일자별 전체 요구 수량을 배송할 수 없는 경우, 공급업체는 바이어에게 이메일을 보내 새로운 배송 일자에 따라 PO 라인을 분할하고 PO를 승인해야 합니다.
- 3M은 현재 각 거래에 대한 Coupa 의견 기능을 사용하지 않습니다. 문제가 있는 경우, 바이어에게 전화 또는 이메일로 연락주시기 바랍니다.

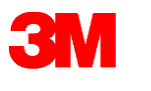

## PO 납품 요청일

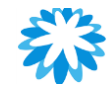

#### 3M Purchase Order Lead Time vs Vendor Lead time for Overseas supplier

 Existing Lead time

Vendor Lead time @ FOB incoterms = 30 days

Future Lead time

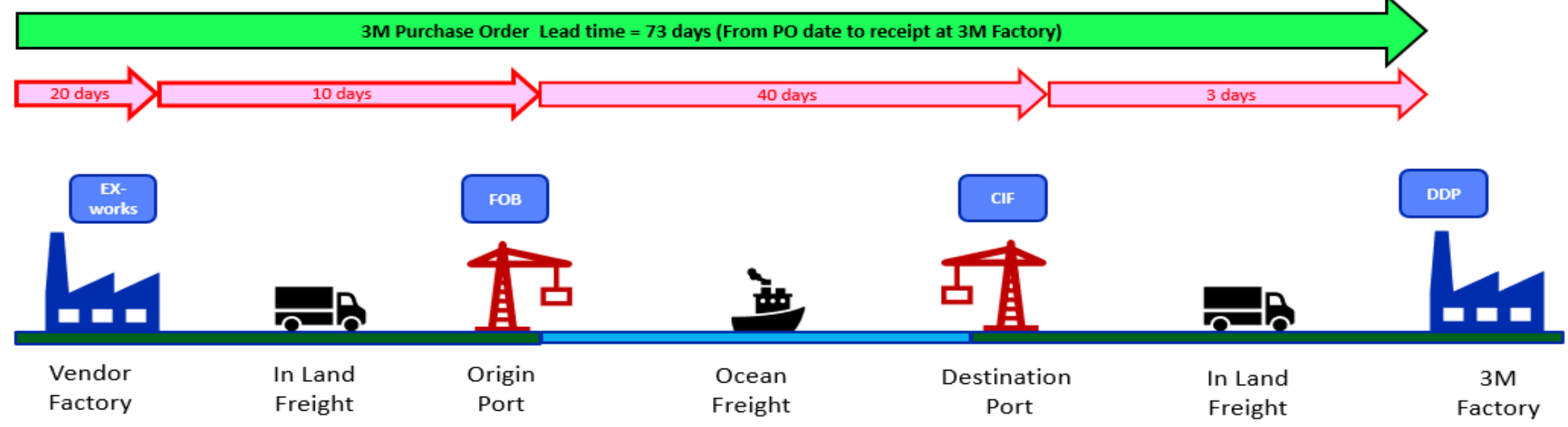

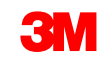

#### 3M 핵심 사항- PO 납품 요청일

#### 3M 구매 주문서 배송 일자

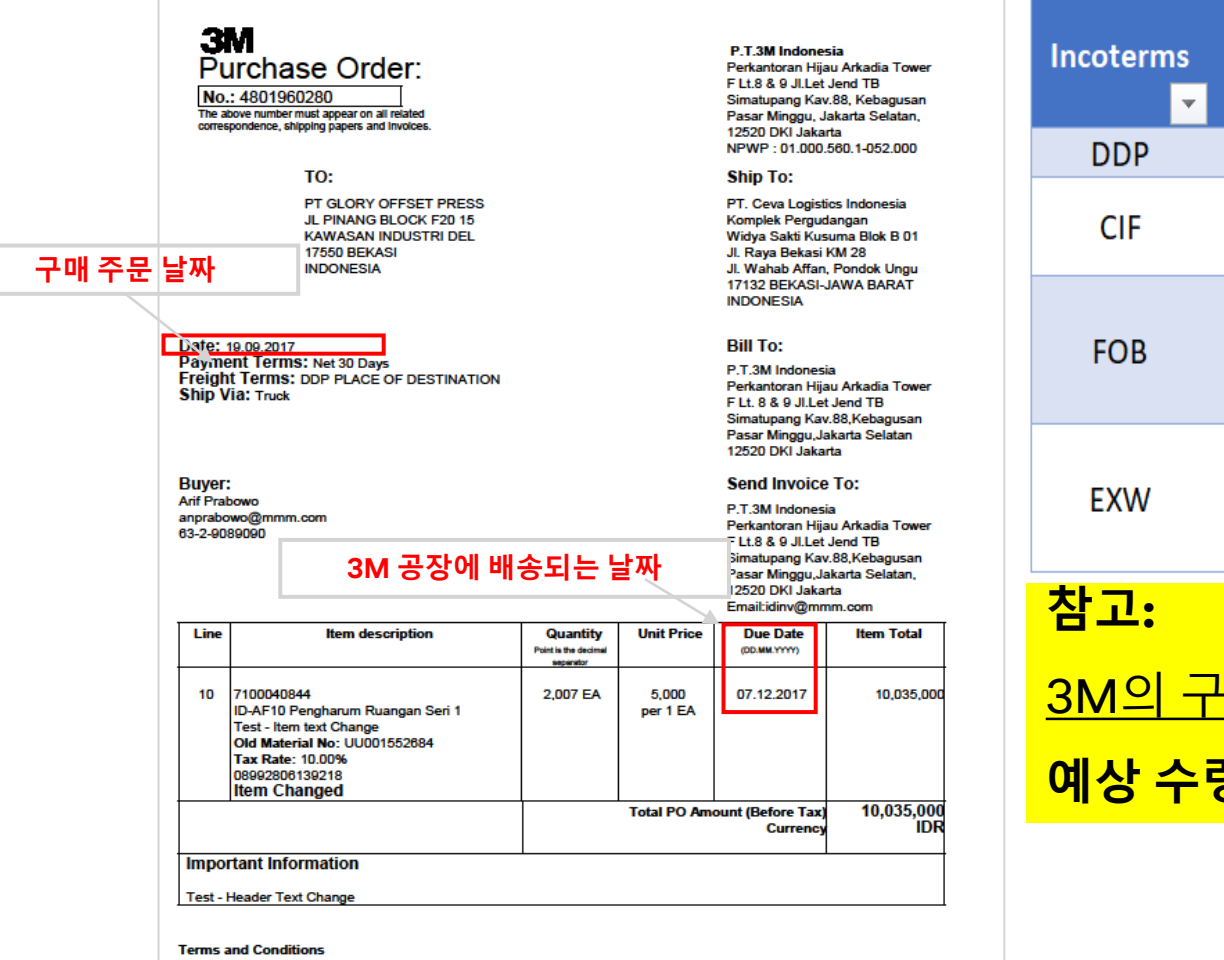

Purchase Order/Scheduling Agreement Terms and Conditions please visit http://3m.com/supplierterms

| Page 1 | of 1 |
|--------|------|
|--------|------|

| Incoterms | Existing Vendor Lead Time<br>difference vs 3M Delivery date<br>Lead time | Remarks 🔻                                                                                                    |
|-----------|--------------------------------------------------------------------------|----------------------------------------------------------------------------------------------------|
| DDP       | None                                                                     | Same as existing vendor lead time                                                                                          |
| CIF       | 3 days                                                                   | Includes destination custom clearance and<br>destination in-land transportation                                            |
| FOB       | 43 days                                                                  | Includes origin and destination custom clearance,<br>overseas freight and destination in-land<br>transportation            |
| EXW       | 53 days                                                                  | Includes origin and destination custom clearance,<br>origin and destination in-land transportation and<br>overseas freight |
| ala I ang |                                                                          |                                                                                                    |

<u>3M의 구매 주문서에 언급된 납기일은</u> 3M 공장/창고에서의 예상 수령일입니다.

## 

## FAQ:주문

**3**M

#### 1. 3M이 새로운 구매 주문서를 발행하면 Coupa에서 공급업체에게 이메일을 발송합니까?

[대답]: 공급업체는 PO를 포함하여 Coupa로부터 다양한 이메일 알림을 받을 수 있습니다. CSP 계정을 만든 후 공급업체는 알림 기본 설정을 지정할 수 있습니다. 이메일 외에도 CSP에서 온라인으로 또는 SMS를 통해 알림을 받도록 선택할 수 있습니다.

각 공급업체는 어떤 알림을 받을지 제어합니다. 대부분의 이메일 알림과 온라인 알림이 기본적으로 "활성화"되어 있습니다.

#### 2. PO를 이메일로 승인할 수 있습니까?

[대답]: 예, Coupa 이메일에는 실행 가능한 버튼이 있으며, CSP를 통해 PO를 승인하는 것 외에도 이메일을 통해 PO를 승인할

수 있습니다.

3. 수량 및 배송 일자에 대한 PO 변경 요청이 거부될 경우, PO가 취소되고 추가 조치가 필요하지 않은 것으로 간주할 수 있습니까?

[대답]: 아닙니다, PO 변경 요청이 거부되면 기존 PO가 취소되지 않는 한 기존의 PO가 여전히 유효하다는 의미입니다. 3M이 PO를 거부할 경우 바이어가 대안을 찾기위해 공급업체에 연락을 드릴 것입니다. 대체 방법을 찾을 수 없는 경우 3M은 기존 PO를 취소합니다.

#### 4. 일괄 PO (서비스용)의 경우, 대금 수령을 위해 한 개의 PO를 여러개의 송장번호로 나눌수 있습니까? (Blanket PO)

[대답]: Go-Live 이후 모든 간접 서비스에 대한 일괄 PO (Blanket PO)는 제한 PO (Limit PO)로 대체됩니다. 그에 따라 3M 담당자가 알려드릴 것입니다. 예를 들어, PO는 해당 가격이 특정 기간 내 제공되는 서비스에 한한다는 것과 같은 특정한 기준을 충족합니다. 3M은 필요한 수량에 따라 PO를 발행하고 구체적인 납기를 제시하게 됩니다.

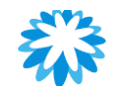

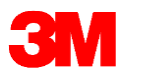

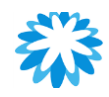

#### Q&A 세션

#### 구매 주문서

## ○ 다중 배치 관리 자재용 ASN

- <u> 이 단일 배치 관리 자재용 ASN</u>
- 배치 관리 자재가 포함되지 않은 ASN
- ASN 보기 및 관리
- o ASN 작성

## 사전 발송 통지**(ASN)**

## अ▲SN(사전 발송 통지) 작성

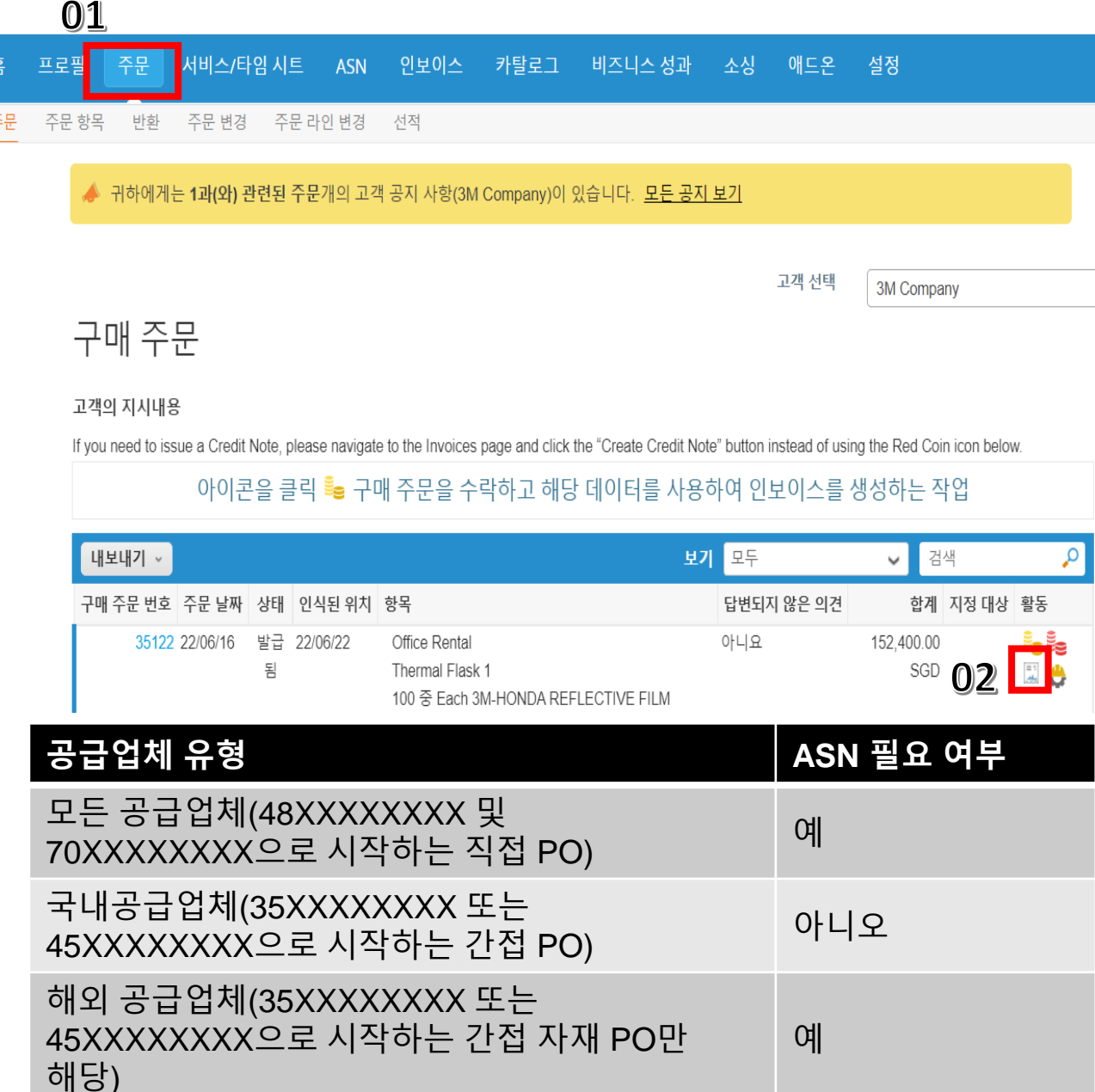

- ASN의 목적은 공급업체가 해야 할 납품에 대해 3M에 사전 통보하는 것입니다.
- 3M으로 배송할 정보에 대해 정확히 알고 나서 ASN을 작성합니다.
- 3M PO에 ASN이 필요한 시기가 지정되어 있습니다(아래 표 참조)
- CSP에서 PO에 대한 ASN 작성 방법:
- 1. 주문 탭으로 이동하여 ASN이 필요한 PO를 검색합니다.
- 2. ASN으로 플립 아이콘을 클릭합니다.

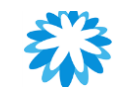

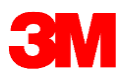

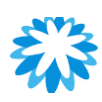

## ASN(사전 발송 통지) 작성

조기 배송 공지 만들기

| <u>(</u> ) 일반 정보       |         |   |   | 배송지   |                                                      |
|------------------------|---------|---|---|-------|------------------------------------------------------|
| * ASN #                |         |   |   | 주소    | 8 Jurong Pier Road                                   |
| 상태                     | 초안      |   |   |       | # 05-01 (rang kee Logistics Hub)<br>Singapore 619160 |
| 배송 날짜                  | 년/월/일 🛗 |   |   |       | Singapore<br>위치 코드: 6088-1999                        |
| 납품 날짜                  | 년/월/일 🛗 |   |   |       |                                                      |
| * Bill of Lading       |         |   | Ð | 배송 정보 |                                                      |
| * Trailer/Transport ID |         |   |   | 추적 번호 |                                                      |
| frailer/fransport iD   |         |   |   | 운송업체  |                                                      |
| * Means of Transport   | 선택      | ~ |   | 배송 방법 |                                                      |
|                        |         |   |   | 배송 메모 |                                                      |
| * Carrier              | 선택      | ~ |   |       |                                                      |
|                        | test    |   |   |       | <i>k</i>                                             |

- ASN 번호 <u>최대</u> 10자리 영문자와 숫자(특수기호 제외)를 입력합니다(필수)
- 발송일: 각 지역에서 제품을 발송할 날짜를

입력합니다(Coupa에서는 당일 및 익일만 허용함). (선택)

- 배송 일자: 3M 창고에서 받을 예상 배송 일자를 입력합니다(필수).
- 선하 증권: 수입이 아닌 국내 거래일 경우 'DUMMY'를 입력합니다 (필수)
- 트레일러/운송 ID: 트럭/차량 번호를 입력하십시오(필수).

해당하지 않는 경우 'DUMMY'를 입력합니다

- 운송 방식: 해당되는 경우 드롭다운 목록에서 선택합니다(필수)
- 운송 회사: 드롭다운 메뉴에서 선택합니다. 위의 사항이 모두

적용되지 않는 경우 '기타'를 선택합니다(필수)

Please refer to 3M Batch File attachment

Batch File Attachment | Choose File | No file chosen

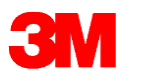

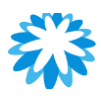

## ASN – 비배치 관리 자재

| 1 설명<br>2M HONDA DEELEC |                       | 수량                    | 측정 단위               |              | 입고 수량<br>0      | 상태   | 8    |   |
|-------------------------|-----------------------|-----------------------|---------------------|--------------|-----------------|------|------|---|
| 3M-HONDA REFLEC         | IIVE FILM             | 100.000               | Each 🗸              |              | 0               | 소인   |      |   |
| 공급자 부품 번호               |                       | 구매 주문 #               | 구매 주문 라인            |              | <b>PO</b> 라인 수량 |      |      |   |
| 없음                      |                       | 35118                 | 1                   |              | 100.0           |      |      |   |
| 인보이스 번호 참조              |                       | 인보이스                  | 인보이스 라인             |              | 인보이스 라인 수량      |      |      |   |
| ECC PO Line Num         | Ва                    | atch Delivery Address |                     | Vendor Batch | n Number        |      |      |   |
| 1                       |                       | 3M TECHNOLOGI         | ES CEVA, 8 Jurong F |              |                 |      |      |   |
|                         |                       |                       |                     | Free Text    |                 |      |      |   |
| Manufacture Date        | Shelf Life Expiration | 3M Batch Number       | Se                  | erial Number |                 |      |      |   |
| 년/월/일 🛗                 | 년/월/일 🛗               |                       |                     |              |                 |      |      |   |
| 이겨                      |                       |                       |                     |              |                 |      |      |   |
|                         |                       |                       |                     |              |                 |      |      |   |
|                         |                       |                       |                     |              |                 |      |      |   |
|                         |                       |                       |                     |              |                 |      |      |   |
|                         |                       |                       |                     |              |                 |      |      | 4 |
|                         |                       |                       |                     |              |                 |      |      |   |
|                         |                       |                       |                     |              | 취소              | Ъ 저장 | 💄 মা | 출 |
|                         |                       |                       |                     |              |                 |      |      |   |
| 조기 바                    | 배송 공지                 |                       |                     |              |                 |      |      |   |
| r   -                   |                       |                       |                     |              |                 |      |      |   |
| 조기 배송 공                 | 공지를 제출 <u>했</u> 습     | 니다                    |                     |              |                 |      |      |   |

| ASN 라인 레벨에서 필요한 경우 수량을 확인하고 변경해야 |
|----------------------------------|
| 합니다.                             |

- 참고: 배치 확인란을 선택하지 않은 경우 공급업체 배치 번호, 제조 일자, 유통기한 만료일, 3M 배치 번호 또는 일련 번호를 입력할 필요가 없습니다.
- ASN이 해당 PO 라인에 적용되지 않는 경우 추가 ASN 라인을 삭제합니다.
- ASN 페이지 하단까지 스크롤하고 제출을 클릭합니다.
- ASN이 성공적으로 기록되면 'ASN*이 성공적으로 제출되었습니다*'라는 메시지가 표시됩니다.

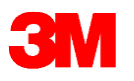

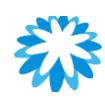

## ASN – 단일 배치 관리 자재

Lines

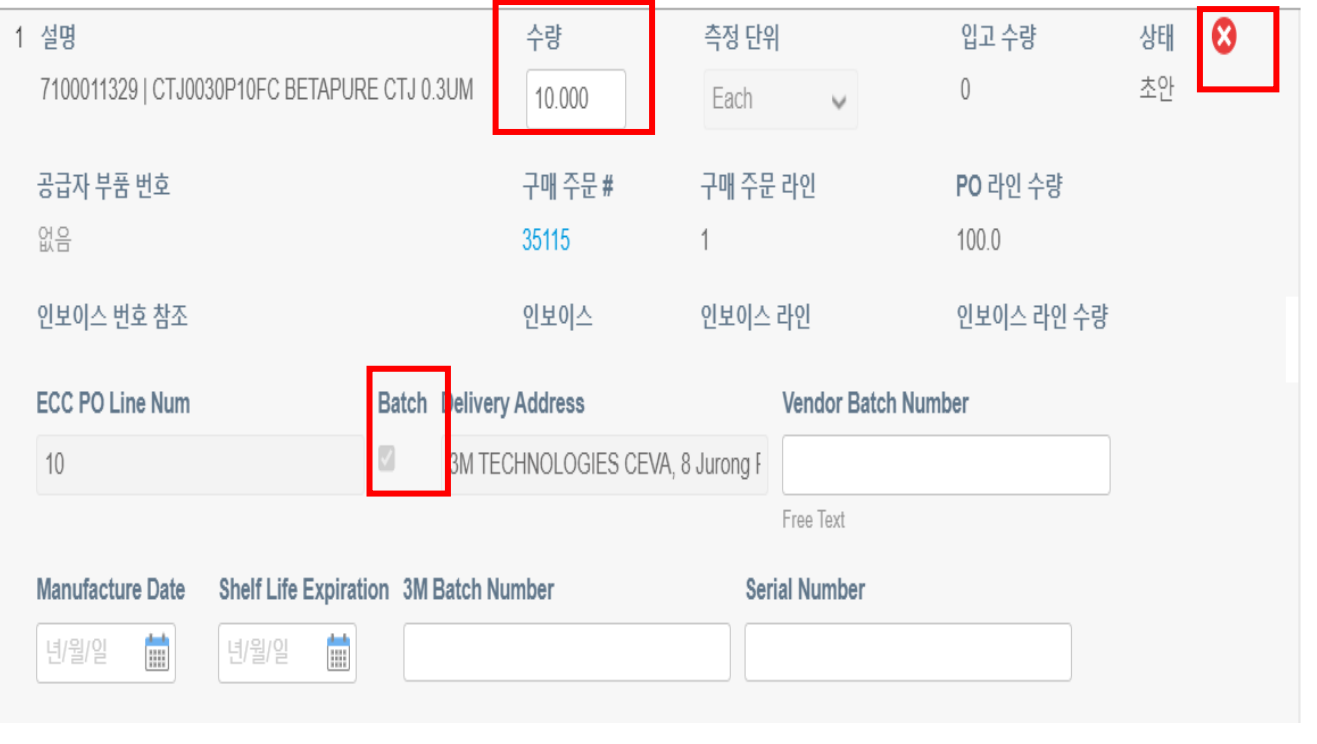

조기 배송 공지

#### 조기 배송 공지를 제출했습니다

| 단일 배치 관리 자재만을 포함한 ASN의 경우, 해당 배치의<br>상세 정보를 CSP ASN 라인 화면에 바로 기재합니다.              |
|-----------------------------------------------------------------------------------|
| <ul> <li>ASN 라인 레벨에서 필요한 경우 수량을 확인하고<br/>변경하여 추가 필드를 채웁니다.</li> </ul>             |
| <ul> <li>공급업체 배치 번호(필수) – <u>배치 명명 규칙은 슬라이드</u><br/><u>52를 참조하십시오.</u></li> </ul> |
| ○ 제조 일자(필수)                                                                       |
| <ul> <li>보관기한, 3M 배치 번호 및 일련 번호(해당되는<br/>경우)를 입력합니다.</li> </ul>                   |
| <ul> <li>ASN이 해당 PO 라인에 적용되지 않는 경우 추가 ASN<br/>라인을 삭제합니다.</li> </ul>               |
| • ASN 페이지 하단까지 스크롤하고 제출을 클릭합니다.                                                   |
|                                                                                   |
|                                                                                   |
|                                                                                   |

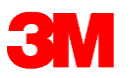

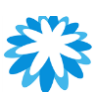

## ASN – 다중 배치 관리 자재

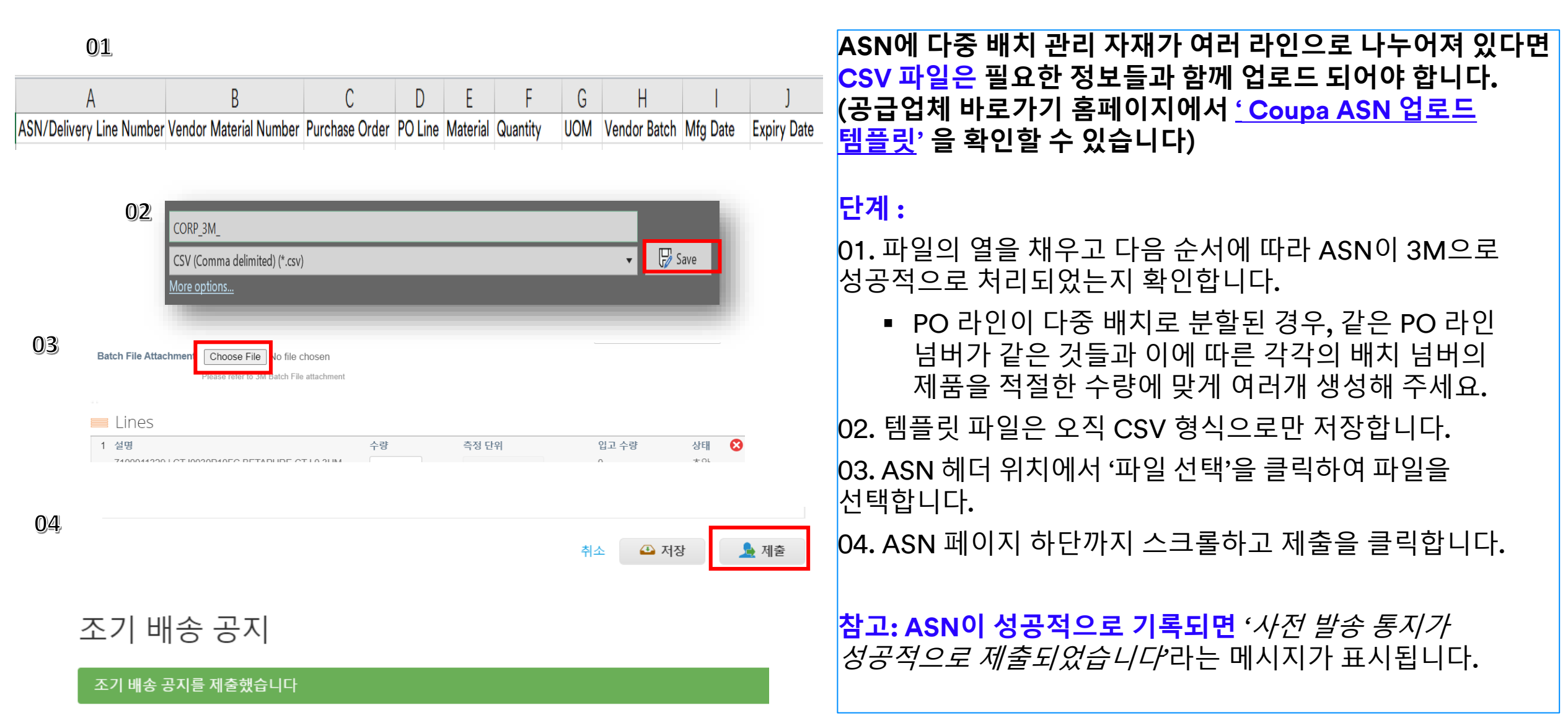

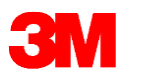

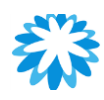

## ASN – 템플릿 설명 업로드

| ASN/Delivery<br>Line Number | Vendor Material<br>Number | Purchase<br>Order | PO<br>Line | Material   | Quantity | UOM | Vendor<br>Batch | Mfg Date | Expiry<br>Date | 3M<br>Batch | Serial<br>Number |
|-----------------------------|---------------------------|-------------------|------------|------------|----------|-----|-----------------|----------|----------------|-------------|------------------|
| 1                           |                           | 4811596688        | 10         | 3XXXXXXXXX | 2000     | EA  | 123456          | 20210430 |                |             |                  |

| 헤더 이름                       | 헤더 이름 설명                                   | 필수 조건   |
|-----------------------------|--------------------------------------------|---------|
| ASN/Delivery Line<br>Number | 1, 2, 3을 입력합니다. 입력되는 라인 수에 따라 순서가 변경됩니다.   | 예       |
| Vendor Material<br>Number   | 공급업체에서 유지관리하는 경우 자재 번호                     | 필요하지 않음 |
| Purchase Order              | 3M PO 사본에 기재 되어 있는 구매 주문서 번호               | 예       |
| PO Line                     | 3M PO 사본에서 기재 되어 있는 ECC PO 라인 번호           | 예       |
| Material                    | 3M PO 사본에서 기재 되어 있는 SKU 번호                 | 예       |
| Quantity                    | 3M으로 납품된 실제 물량 (특수 문자 허용되지 않음, 전체 숫자만 가능). | 예       |
| UOM                         | 3M PO 사본에 명시된 측정 단위                        | 예       |

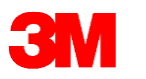

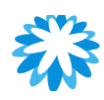

## ASN – 템플릿 설명 업로드

| ASN/Delivery<br>Line Number | Vendor<br>Material<br>Number | Purchase Order | PO Line | Material   | Quantity | UO<br>M | Vendor<br>Batch | Mfg Date | Expiry<br>Date | 3M<br>Batch | Serial<br>Number |
|-----------------------------|------------------------------|----------------|---------|------------|----------|---------|-----------------|----------|----------------|-------------|------------------|
| 1                           |                              | 4811596688     | 10      | 3XXXXXXXXX | < 2000   | EA      | 123456          | 20210430 |                |             |                  |

| 헤더 이름            | 헤더 이름 설명                                                                   | 필수 조건<br>(예/아니오) |
|------------------|----------------------------------------------------------------------------|------------------|
| Vendor Batch     | 공급업체 배치 번호는 최대 10자리 영문자, 숫자여야 합니다. 특수 문자를 허용하지<br>않습니다.                    | 예                |
| Mfg Date         | 위에서 언급한 배치 번호의 제조 일자는 YYYYMMDD 형식으로, ASN 날짜보다 늦지<br>않아야 하며 '/'를 사용하지 않습니다. | 예                |
| Expiry Date      | 제품 유통기한 YYYYMMDD 형식으로 '/'를 사용하지 않습니다.                                      | 아니요              |
| 3M Batch         | 3M 배치 ID(3M에서 제공하는 경우)                                                     | 아니요              |
| Serial Number    | 일련 번호(있는 경우) 가능                                                            | 아니요              |
| HU               | HU 라벨 번호(있는 경우)                                                            | 필요하지 않음          |
| Qty per Case     | 배치 수량                                                                      | 필요하지 않음          |
| UOM              | 위에 언급된 측정 단위                                                               | 필요하지 않음          |
| Package Material | 포장 재료                                                                      | 필요하지 않음          |

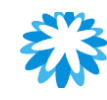

8

상태

초안

## ASN - 다중 배치 관리 자재

**3**M

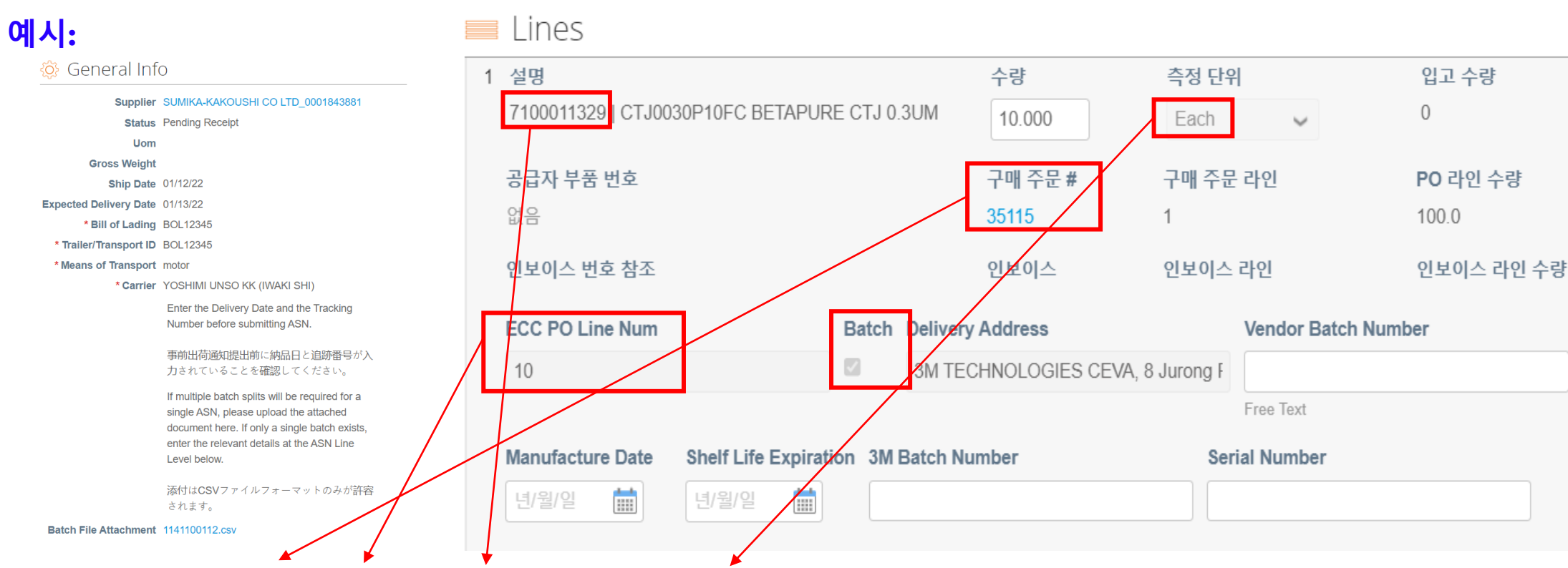

| ASN/Delivery | Vendor   | Purchase   | PO Line | Material   | Quantity | UOM  | Vendor Batch | Mfg Date | Expiry Date | 3M Batch | Serial | HU | Qty Per | UOM | Package  |
|--------------|----------|------------|---------|------------|----------|------|--------------|----------|-------------|----------|--------|----|---------|-----|----------|
| Line Number  | Material | Order      |         |            |          |      |              |          |             |          | Number |    | case    |     | Material |
|              | Number   |            |         |            |          |      |              |          |             |          |        |    |         |     |          |
| 1            |          | 4810983931 | 00010   | 7010658316 | 100      | Each | BATCH1       | 20220101 |             |          |        |    |         |     |          |
| 2            |          | 4810983931 | 00010   | 7010658316 | 200      | Each | BATCH2       | 20220102 |             |          |        |    |         |     |          |
| 3            |          | 4810983931 | 00010   | 7010658316 | 100      | Each | BATCH3       | 20220104 |             |          |        |    |         |     |          |
| 4            |          | 4810983931 | 00010   | 7010658316 | 250      | Each | BATCH4       | 20220107 |             |          |        |    |         |     |          |
| 5            |          | 4810983931 | 00010   | 7010658316 | 350      | Each | BATCH5       | 20220108 |             |          |        |    |         |     |          |

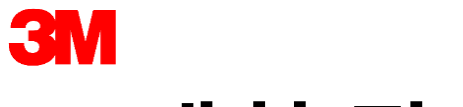

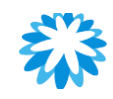

## 배치 관리 핵심 사항

자재에 대해 배치 ID/로트 번호를 다음과 같이 작성해야 합니다.

- 10자리수 이하
- 공백을 포함하지 않음
- 영문자와 숫자만 포함
  - A~Z 및 0~9만 사용
  - 특수문자(예: -, \_, /, \, \$, \*, #, @ 등)를 허용하지 않음
- 전체가 숫자인 경우 0으로 시작하지 않음(예: 09192020)
- 제조 일자는 한 개만 포함
- 만료일을 두 개 이상 포함할 수 없음

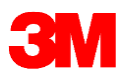

## PO ASN 보기/관리

| <b>₽₽</b> COL | <b>.pa</b> suppl | ierportal  | 01       |                  |         |            |        |        | SU LUNG | <ul> <li>알림 99+</li> </ul> | 도움말 🗸 |
|---------------|------------------|------------|----------|------------------|---------|------------|--------|--------|---------|----------------------------|-------|
| 홈             | 프로필 2            | 두문 서비스/타임ㅅ | IE ASN 2 | 보이스 카탈로그         | 비즈니스 성괴 | 소싱         | 애드온    | 설정     |         |                            |       |
| 조기            | 배송               | 공지         |          |                  |         | 0 <u>2</u> | 객 선택   | 3M Com | ipany   |                            | •     |
| ~             | 1 -110           | 0.1        |          |                  |         |            | _      | 03     |         | _                          |       |
| 내보니           | 내기 ~             |            |          |                  |         | 보기         | 모두     | ~      | 검색      | ₽                          |       |
| A             | SN 번호            | 상태         | 납품 날짜    | 최근 업데이트 작업자      |         | 최근 업데이     | 이트한 날짜 | •      | 활동      | 5                          |       |
|               | <u>없음</u>        | 초안         | 없음       | Vipul Maheshwari |         | 22/06/24   |        |        | /       | 8                          |       |
|               | 없음               | 초안         | 없음       | Vipul Maheshwari |         | 22/06/24   |        |        | /       | 8                          |       |
| A             | A12341           | 입고 대기 중    | 22/06/27 | Vipul Maheshwari |         | 22/06/24   |        |        |         | ₽                          |       |
| A             | A12363           | 입고 대기 중    | 22/06/24 | Vipul Maheshwari |         | 22/06/23   |        |        |         | ₽                          |       |
| A             | A12362           | 입고 대기 중    | 22/06/29 | Vipul Maheshwari |         | 22/06/23   |        |        |         | ₽                          |       |
| 페이지           | 당 15   4         | 5   90     |          |                  |         |            |        |        |         |                            |       |

단계:
1. CSP의 ASN 탭을 클릭합니다. 사전 발송 통지 페이지가 표시됩니다.
2. 오른쪽 상단 모서리의 고객 선택 드롭다운 목록에서 3M을 선택합니다.
3. 열을 기준으로 표를 필터링하고 검색 바를 사용하여 검색 용어를 필터링하거나 보기

드롭다운 목록을 클릭하여 고급 필터링을

실행할 수 있습니다.

#### <u>참고:</u>

- 제출 이후 ASN 현황은 수신 보류 중인 상태로 유지됩니다. 이는 3M 이 상품을 수령하지 않을 것을 의미하지 않습니다.
- 공급업체는 ASN을 제출한 이후 수정할 수 없습니다. 수정 사항이 있을 경우 바이어에게 이메일을 보내 주시면 기존 ASN을 취소하는 데 도움을 드릴 것입니다. 그런 다음 공급업체는 새로운 ASN을 제출할 수 있습니다.

## FAQ - ASN

**3**M

1. ASN 번호는 자동으로 생성됩니까 아니면 수동으로 입력해야 합니까? [대답]: 공급업체는 다른 필수 필드와 함께 Coupa에 ASN 번호를 입력해야 합니다. 원하는 고유 번호를 입력할 수 있습니다. 2. PO가 승인되면 납품 일자까지 기다리지 않고 ASN을 만들 수 있습니까? [대답]: 아닙니다. ASN은 발송 준비가 되었을 때 제출해야 하며, 이 경우 발송 세부 정보도 함께 제출해야 하므로, 배송 중에만 사용할 수 있습니다. 3. 부분 배송은 어떻게 처리합니까? 예시: PO 수량: 100K 수량이 3~4일로 분할되어 있으며, 일자가 확정되지 않았고, 3M의 스케줄에 따르고 있습니다. [대답]: 공급업체는 납품 일자에 따라 라인을 나누기 위해 PO 변경 요청을 해도 되는지 바이어에게 문의해야 합니다. 4. 배송할 때마다 포장 라벨에 ASN 번호를 인쇄해야 합니까? [대답]: 아니오, 필요하지 않습니다. 5. 당사의 제품은 3M 지정 운송 업체에서 픽업하고 있습니다. 운송업자가 ASN 정보를 기반으로 제품을 픽업할 수 있습니까?

[대답]: 예, 제공된 ASN에 따라 제품을 적재해야 합니다.

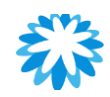

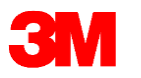

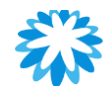

#### Q&A 세션

#### 사전 발송 통지

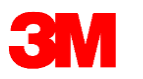

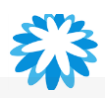

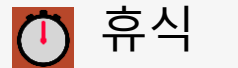

## 05:00

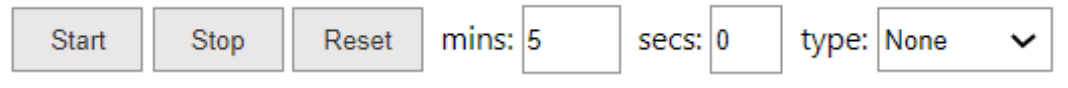

Breaktime for PowerPoint by Flow Simulation Ltd.

Pin controls when stopped 🗹

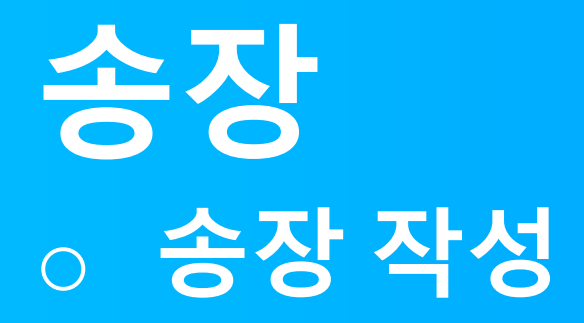

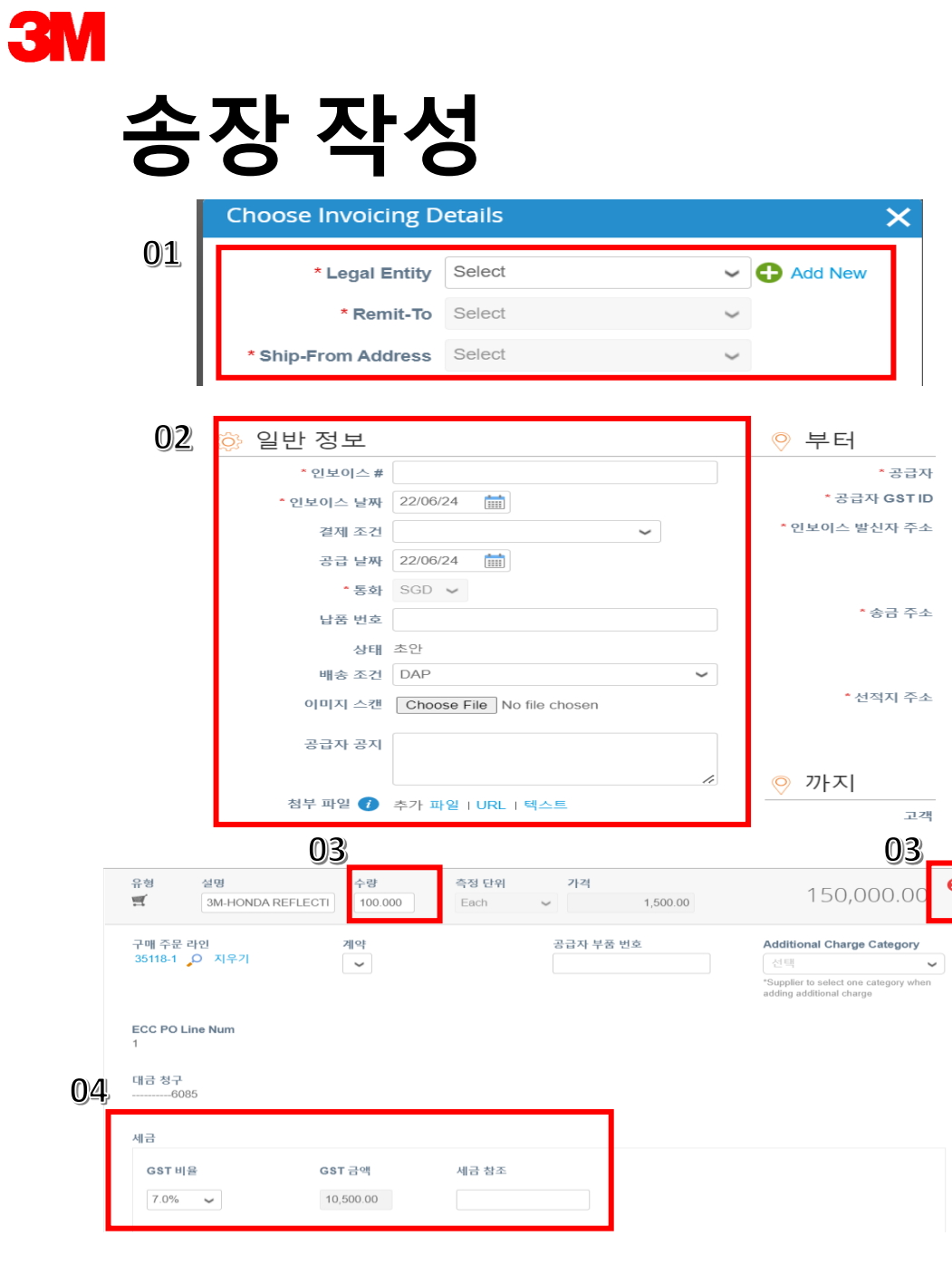

PO 플립이 완료되어 송장을 처리하려면 다음의 핵심 정보가 필요합니다.

01: <u>슬라이드 22</u>에 작성된 대로 법인 조직, 송금처 및 발송지 주소를 선택합니다.

#### 02: 다음과 같은 필수 일반 정보를 입력합니다.

- 송장 번호 개별 송장 번호를 입력합니다.
- 송장 날짜 송장이 작성된 날짜입니다.

참고 - 송장 날짜는 향후 일자일 수 없습니다.

참고 - 송장 번호는 고유한 숫자로 특수문자를 포함하지 않습니다.

참고 - Coupa에서 작성된 PDF는 공급업체와 3M의 법률상의 송장이므로 본 거래에 다른 송장을 첨부해서는 안 됩니다.

필요한 경우 공급업체는 기타 문서(예: 배송 전표, 세관 전표 등)를 첨부할 수 있습니다.

03: 송장 라인 위치에서 송장 수량을 확인합니다.

(참고- 공급업체는 대금 청구가 되지 않은 추가 PO 라인을 삭제할 수 있습니다.)

04: 송장의 세율을 선택합니다.

Ê

3M 송장 작성

| 05 |                          |             |                                 |                      |                                                                   |       | • 라인 추                            |
|----|--------------------------|-------------|---------------------------------|----------------------|-------------------------------------------------------------------|-------|-----------------------------------|
|    | ✿ 라인 추가                  | 🔂 구매 주문     | 에서 라인을 선                        | 택합니다                 | 🕂 계약에서 라인                                                         | 선택    | • 설명,수                            |
|    | 2 유형 설명<br><br><br><br>↓ | 수량<br>1.000 | 측정 단위         가격           Each | 0.00                 | 0.00                                                              |       | <ul> <li>공급업:<br/>선택해(</li> </ul> |
|    | 구매 주문 라인<br>없음 🔎 지우기     | 계약          | 공급자 부품 번호                       |                      | Additional Charge Category<br>전택                                  |       | • 해당하-                            |
|    |                          |             |                                 |                      | *Supplier to select one category when<br>adding additional charge |       | 또는 배송,                            |
|    | ECC PO Line Num<br>없음    |             | 71.44                           | -1                   | 05                                                                |       | 입력합니다                             |
|    | 세근                       |             | 2 2                             | 특 충액 및 세금<br>라이 순 총액 | 150 000 00                                                        |       |                                   |
|    | 재금<br>GST 비율             | GST 금액 세금 추 | 감조                              | 라인 GST 합계            | 0.00                                                              |       | <b>06:</b> 송장 파                   |
|    | ~                        | 0.00        | 05                              | 배송                   |                                                                   |       | '계산'을 클                           |
|    |                          |             |                                 | GST                  | ~                                                                 | 0.000 | 프롬프트0                             |
|    |                          |             |                                 | 세금 참조                | 과세 사유에 대한 설명을 입력하십시오.                                             |       | <br>확인합니더                         |
|    |                          |             |                                 | 취급                   |                                                                   |       |                                   |
|    |                          |             |                                 | GST                  |                                                                   | 0.000 | 참고:- 송장                           |
|    |                          |             |                                 | 세금 삼소                | 과세 사유에 대한 설명을 입력하십시오.                                             | _     | 없습니다.                             |
|    |                          |             |                                 | 기타                   |                                                                   |       | 참고:- 싱7                           |
|    |                          |             |                                 | GST<br>세금 참조         | 과세 사유에 대한 설명을 입력하십시오.                                             | 0.000 | 이메일 주:                            |
|    |                          |             |                                 | <b>≛</b> cet         |                                                                   | 0.00  | 참고 – PO                           |
|    |                          |             |                                 | 순충액                  | 15                                                                | 0.00  | 중) 다시 송                           |
|    |                          |             |                                 | 총계                   | 06 150,0                                                          | 00.00 |                                   |
|    |                          |             |                                 | 삭제                   | 취소 초안으로 저장 계산                                                     | 제출    |                                   |
|    |                          |             |                                 |                      |                                                                   |       |                                   |

**05:** 공급업체는 할인, 보험, 지원 등과 같은 추가 요금을 청구서에 추가해야 합니다.

- 라인 추가 버튼을 클릭합니다.
- 설명, 수량 및 가격을 입력합니다.
- 공급업체는 이러한 추가 라인에 대해 '추가 요금 범주'를 선택해야 합니다.
- 해당하는 경우 세율을 선택합니다.

또는 배송, 취급 또는 기타의 요금 요약란에 해당 요금을 입력합니다.

06: 송장 페이지의 맨 아래까지 스크롤을 내리고 '계산'을 클릭한 다음 제출합니다. 프롬프트에 따라 송장을 보내고 제출할 준비가 되었는지 확인합니다. 참고:- 송장이 제출되면 공급업체는 해당 송장을 수정할 수 없습니다.

참고:- 싱가포르 및 말레이시아의 경우, 공급업체는 3M 송장 이메일 주소로 송장 사본을 보내서는 안 됩니다.

참고 – PO 라인이 전체 송장 처리되면(승인됨 또는 승인 보류 중) 다시 송장을 청구할 수 없습니다<mark>.</mark>

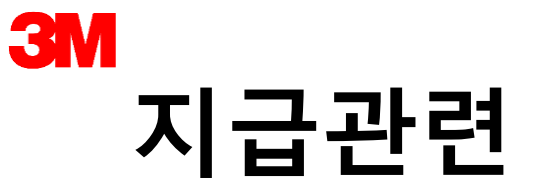

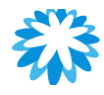

협력업체는 송금정보가 포함된 이메일을 받을 것입니다.

참고: 수표 수금일 경우 이메일로 송금정보가 발송되지 않습니다.

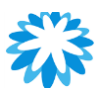

## 송장 상태

| 내보내기 🗸       |          |         |         | 보기 승            | 인대기중 🗸     | 검색    | ₽  |
|--------------|----------|---------|---------|-----------------|------------|-------|----|
| 인보이스 #       | 만든 날짜    | 상태      | 구매 주문 # | 합계              | 답변되지 않은 의견 | 분쟁 사유 | 활동 |
| INVAA12362   | 22/06/23 | 승인 대기 중 | 35115   | 5,350.00 SGD    | 아니요        |       |    |
| INVAA123611  | 22/06/23 | 승인 대기 중 | 35115   | 2,140.00 SGD    | 아니요        |       |    |
| CNINVAA12361 | 22/06/23 | 승인 대기 중 | 35115   | -133,215.00 SGD | 아니요        |       |    |
| CNINVAA1236  | 22/06/23 | 승인 대기 중 | 35115   | -2,140.00 SGD   | 아니요        |       |    |
| INVAA12361   | 22/06/23 | 승인 대기 중 | 35115   | 133,215.00 SGD  | 아니요        |       |    |
| INVAA1236    | 22/06/23 | 승인 대기 중 | 35115   | 75,970.00 SGD   | 아니요        |       |    |
| INVAA12352   | 22/06/23 | 승인 대기 중 | 35119   | 51,360.00 SGD   | 아니요        |       |    |
| INVAA12351   | 22/06/23 | 승인 대기 중 | 35119   | 165,315.00 SGD  | 아니요        |       |    |

- 송장이 3M에 제출되면 승인 보류 상태가 됩니다.
- 공급업체 송장이 승인되고 3M 시스템에 게시되면 상태가 '승인됨'으로 변경됩니다.
- 초안 상태는 공급업체가 송장을 저장했을 뿐이며 3M에 제출되지 않았음을 나타냅니다.

| 내보내기 ~          |          |     | 1       | 보기             | 승인됨        | ~ | 검색    | •  |
|-----------------|----------|-----|---------|----------------|------------|---|-------|----|
| 인보이스 #          | 만든 날짜    | 상태  | 구매 주문 # | 합계             | 답변되지 않은 의견 |   | 분쟁 사유 | 활동 |
| 3MINVPO45040001 | 22/04/14 | 승인됨 | 4504    | 159,000.00 SGD | 아니요        |   |       |    |

| 내보내기 🗸 |          |    |         |                | <b>보기</b> 초안 | ✔ 검색  | <b>,</b> 0 |
|--------|----------|----|---------|----------------|--------------|-------|------------|
| 인보이스 # | 만든 날짜    | 상태 | 구매 주문 # | 합계             | 답변되지 않은 의견   | 분쟁 사유 | 활동         |
| None   | 22/06/24 | 초안 | 35118   | 150,000.00 SGD | 아니요          |       | 100        |
| None   | 22/06/22 | 초안 | 35122   | 152,400.00 SGD | 아니요          |       | 10         |
| None   | 22/06/16 | 초안 | 6252    | 150,000.00 SGD | 아니요          |       | 10         |
| None   | 22/06/16 | 초안 | 31598   | 150,000.00 SGD | 아니요          |       | 100        |
| None   | 22/06/16 | 초안 | 31602   | 152,400.00 SGD | 아니요          |       | 100        |
| None   | 22/05/24 | 초안 | 15201   | 150,000.00 SGD | 아니요          |       | 10         |

#### 참고: 지급은 공급업체가 합의한 계약 조건에 따라 이루어집니다.

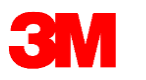

## FAQ - 송장

#### 1. 송장 외에 배송 서류는 어떻게 제출합니까?

[대답]: 현황에 따라 담당자에게 추가 배송 문서를 보내 주십시오. 싱가포르 및 말레이시아에만 해당되는 절차입니다. 베트남은 기존의 절차를 따르도록 합니다.

2. Coupa 시스템에서 송금 통지서가 자동으로 작성됩니까? 아니면 3M에서 송금이 될 때마다 공급업체가 로그인하여 송금 통지서를 다운로드해야 합니까?

[대답]: 송금 통지 알림이 Coupa CSP를 통해 공급업체로 전송됩니다.

#### 3. COUPA 송장 번호에 ERP 송장 번호를 기입할 수 있습니까?

[대답]: 시스템에서 생성된 송장 번호를 Coupa 송장 번호로 입력할 수 있습니다.

**싱가포르 및 말레이시아의 경우 Coupa에서 작성된 송장은 법률상 송장이며 오직 Coupa의** 송장은 세금과 관련된 목적으로 사용됩니다.

#### 4. 송장에 대해 부분 청구를 하려면 어떻게 해야 합니까?

[대답]: 공급업체는 한 개의 PO에 대해 여러 번 송장을 청구할 수 있습니다. 금화 모양 아이콘을 클릭하고 송장에 표시할 금액을 입력하십시오.

#### 5. 송장이 승인되면 다음에 무엇을 해야 합니까?

[대답]: 추가 작업은 없습니다. 송장은 3M의 대기열에 있으면, 합의된 지급 조건에 따라 지급됩니다.

Ê

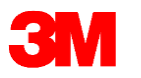

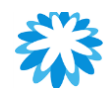

## Q&A 세션

송장

# 크레딧 노트 크레딧 노트 작성하기 새로운 송장을 작성하여 분쟁을 해결합니다. 기존 크레딧 노트 보기

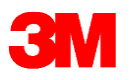

02

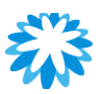

#### 크레딧 노트 작성하기 **Coupa**는 송장을 반송하기 위한 목적으로 크레딧 노트 기능을 지원합니다. 공급업체는 송장 화면에서만 크레딧 01 인보이스 노트를 작성할 수 있습니다. 고객의 지시내용 If you need to issue a Credit Note, please click the "Create Credit Note" button below. 인보이스 만들기 🕡 01. 송장 페이지의 크레딧 노트 작성 버튼을 클릭합니다. PO에서 인보이스 생성 계약서의 인보이스 생성 은행 인보이스 생성 대변 전표 만들기 특정 송장 번호에 대한 문제를 해결합니다. 또는 대변 전표 X 인보이스 또는 선적된 상품의 문제와 관련하여 대변 전표를 발행하는 경우 인보이스 번호를 포함 • 이외 크레딧 노트 사유에 대해서는 '기타'를 선택합니다. 시키십시오. 고객에게 크레딧을 제공할 목적으로만 대변 전표를 발행하는 경우 기타를 선택하십 시오. 이유 💿 인보이스 번호에 대한 문제 해결 선택 $\sim$ ○ 기타(예: 리베이트) 02. 공급업체는 구매 주문서 화면의 붉은색 동전 버튼을 계속 취소 구매 주문 사용하여 크레딧 노트를 작성해서는 안 됩니다. 고객의 지시내용 Red Coin icon below. If you need to issue a Credit Note, please navigate to the Invoices page and click the "Create Credit tton instead o 아이콘을 클릭 🍓 구매 주문을 수락하고 해당 데이터를 작업 내보내기 ~ ✓ 검색 구매 주문 번호 주문 날짜 상태 인식된 위치 항목 합계 지정 대상 35122 22/06/16 발급 22/06/22 Office Renta SGD 됨 Thermal Flask 1 100 중 Each 3M-HONDA REFLECTIVE FILM × 인보이스를 어떻게 수정하고 싶습니까? "INVAA12362" ? 🔘 대변 전표가 있는 인보이스 완전 취소 🧃 ( ) 내면 신표를 사용하여 인모이스 소장 🚺 취소 만들기

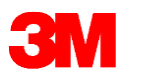

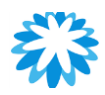

## 분쟁이 있는 송장의 해결

고객 선택 3M Company -인보이스 고객의 지시내용 If you need to issue a Credit Note, please click the "Create Credit Note" button below. 인보이스 만들기 🕡 01PO에서 인보이스 생성 계약서의 인보이스 생성 은행 인보이스 생성 대변 전표 만들기 내보내기 ~ 보기 이의 제기됨  $\sim$ 02<sub>235</sub> 인보이스 # 인보이스 날짜 구매 주문 # 합계 Disputed Date Commented 분쟁 사유 의견 INVAB1234 22/06/23 35121 749.00 SGD 22/06/23 22/06/23 See comment section SAP PI SAP PI 22/06/23(@12:30 AM) Invoice Rejected due to Missing additional ch level 3MINV00002 22/04/12 6263 159,000.00 22/04/12 없음 Invoices with total more SGD than 99,999,999,00

#### 3M은 여러 가지 이유를 들어 공급업체가 작성한 송장에 이의를 제기할 수 있습니다. 공급업체는 분쟁이 있는 송장 및 이와 관련된 이유를 검토하고 <u>새로운 송장을</u> <u>재작성해야 합니다</u>.

٠

٠

#### 공급업체는 분쟁이 있는 송장에 대해 조치를 취할 필요가 없습니다. 새로운 송장을 직접 작성할 수 있습니다.

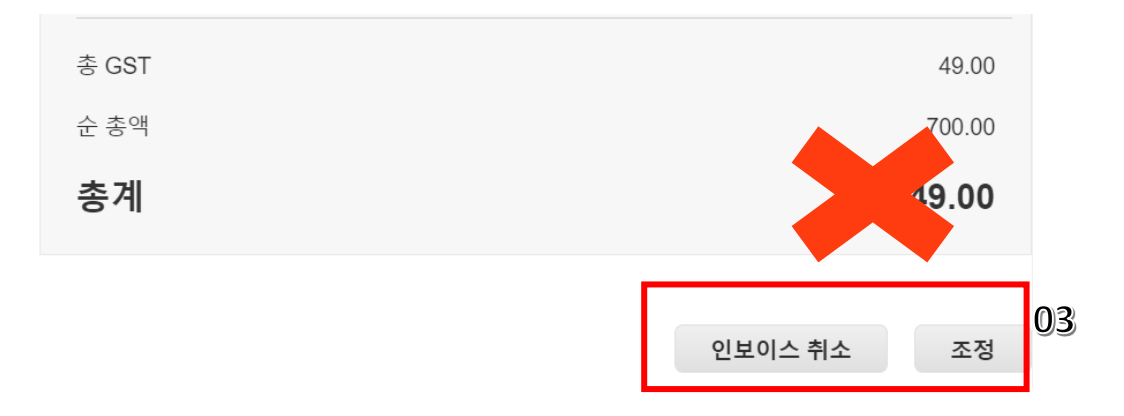

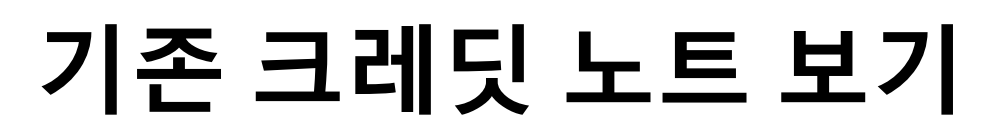

**3M** 

|                                                                                                    |                                                       | 단계:                                     |
|----------------------------------------------------------------------------------------------------|-------------------------------------------------------|-----------------------------------------|
| 🗱 coupa supplier portal                                                                                           | SU LUNG ~ │ 알림 <mark>99+</mark> │ 도움말 ∨               |                                         |
| 홈 프로필 주문 서비스/타임시트 ASN 인보이스 카탈로그                                                                                   | 비즈니스 성과 소싱 애드온 설정                                     | 1. 송장 페이지 선택<br>2 표시하고 신으 연이 으혀을 필터릭하려며 |
| <mark>인보이스</mark> 인보이스 라인 결제 영수증                                                                                  | 모두                                                    | 보기 드롭다운 목록을 찾습니다.                       |
|                                                                                                    | 결제 정보<br>공급자 응답이 없는 분쟁<br>고객 선 공급자 응답이 있는 분쟁<br>대표 정표 | 3. 팝업이 표시되면 크레딧 노트를<br>선택합니다.           |
| 인보이스                                                                                                    | 대한 전표<br>무효화<br>미결제된 인보이스<br>승이 대기 주                  |                                         |
| 고객의 지시내용<br>If you need to issue a Credit Note, please click the "Create Credit Note" button below.<br>인보이스 만들기 🥡 | 승인됨<br>연체된 인보이스<br>이의 제기됨<br>중단됨                      |                                         |
| PO에서 인보이스 생성 계약서의 인보이스 생성 은행 인보이스 생성 대변 전표                                                                        | 보고     처리 중       호안     초안       보기 만들기              |                                         |
| 내보내기 🗸                                                                                                    | 보기 대변전표 🗸 김색 🔎                                        |                                         |
| 인보이스 # 인보이스 날짜 원래 인보이스 번호                                                                                         | 합계 의견 활동                                              |                                         |
| None 22/06/24                                                                                                    | 242,500.00 SGD 🖍 🔀                                    |                                         |
| None 22/06/24                                                                                                    | 242,500.00 SGD                                        |                                         |
| N 00/00/04                                                                                                    |                                                       |                                         |

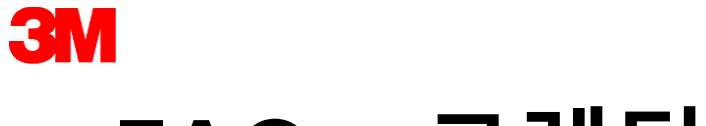

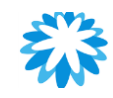

#### FAQ – 크레딧 노트

#### 1. 이미 청구된 송장을 어떻게 크레딧 노트 처리하거나 취소합니까?

**[대답]:** 크레딧을 작성하려면 수량을 음수로 입력합니다. 자세한 정보는 <u>크레딧 노트 작성</u>을 확인하십시오.

송장이 제출된 후에는 어떤 방식으로든 변경할 수 없습니다. 그러나 여전히 옵션이 존재합니다.

- 기존의 값에 대해 고객에게 크레딧을 부여하는 방식으로 새로운 크레딧 노트를 만들어 새 송장을 작성할 수 있습니다.
- 자세한 정보는 <u>송장 작성 또는 수정</u>을 확인하십시오.

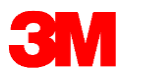

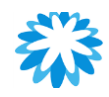

### Q&A 세션

#### 크레딧 노트
## 요약

**3**M

- 공급업체는 PO의 모든 세부 정보에 동의하는 경우 영업일 기준 2일 이내에 PO를 승인해야 합니다.
- 공급업체가 PO에 동의하지 않을 경우, 영업일 기준 2일 이내에 변경 요청을 제출하거나 바이어에게 이메일을 보내 확인을 요청해야 합니다.
- 3M은 현재 거래에 대한 Coupa <u>의견</u> 기능을 사용하지 않습니다. 문제가 있는 경우, 바이어에게 전화 또는 이메일로 연락주시기 바랍니다.
- 제품이 발송될 준비가 되면 직납 PO (48XXXXXX로 시작하는)에 대해 ASN을 제출해야 합니다. 해외 공급업체 또한 간접 자재 PO에 대해 ASN을 제출해야 합니다.
- ASN의 배치 관리 지표를 주의 깊게 살펴보고 배치 번호와 제조 일자 정보를 필수적으로 제공하십시오.
- 공급업체는 다중 배치 첨부 필드에 <u>.CSV 파일</u>만 첨부할 수 있습니다.
- 공급업체는 제품을 발송한 이후 송장을 작성할 수 있습니다.
- 공급업체는 모든 문제에 대해 바이어에게 문의해야 합니다.

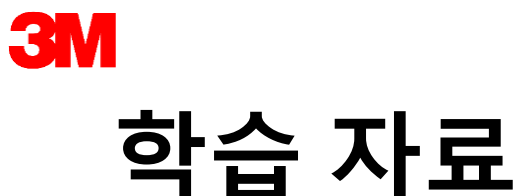

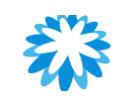

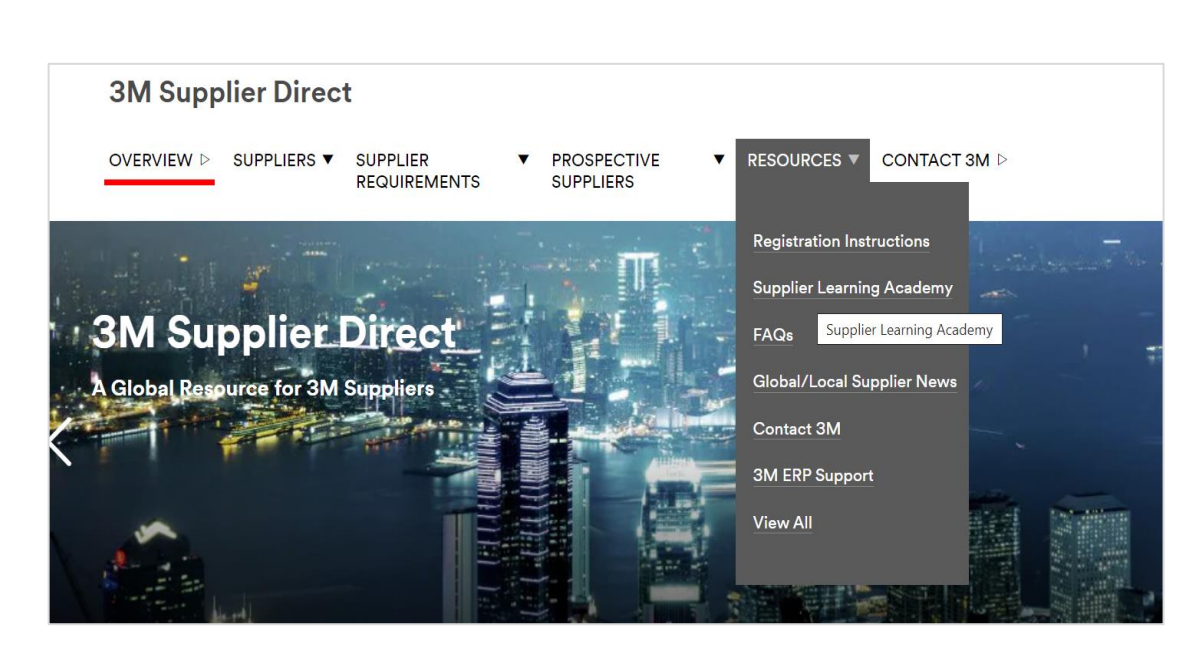

## 3M 학습 자료를 다음에서 액세스할 수 있습니다.

https://www.3m.com/3M/en\_US/suppliers-direct/global-landing/

• 구매 주문서 원산지 국가를 기준으로

**국가를 선택합니다.**Coupa 공급업체 포털(CSP)는 다음에서 액세스할 수 있습니다.

https://supplier.coupahost.com/

Coupa의 교육 콘텐츠는

<u>https://success.coupa.com/Suppliers/For\_Suppliers</u>에서 이용할 수 있습니다.

eCommerce와 관련하여 문의 사항이 있는 경우 다음 연락처로 문의하십시오.

<u>STPeCommerceSG@mmm.com</u> – 싱가포르

<u>STPeCommerceMY@mmm.com</u> – 말레이시아

<u>STPeCommerceVN@mmm.com</u> – 베트남

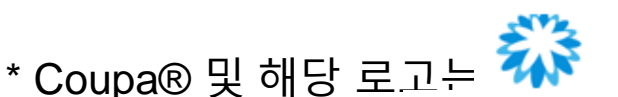

Coupa Software, Inc.의 상표입니다.

\* 3M® 및 해당 로고는 3 3M Company의 상표입니다.

\* Coupa는 Coupa 지원 사이트에 대한 링크 및 3M의 공급업체 바로가기 홈페이지에 게시된 자료의 사용을 승인합니다.

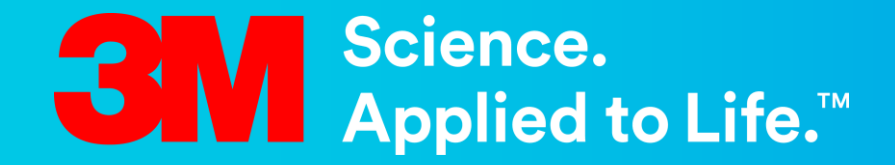

## 감사합니다.